PowerTime

# Administrator Training Manual

## Employee Login

|    | P                   |          | Te                |                             |   |  |
|----|---------------------|----------|-------------------|-----------------------------|---|--|
| Si | gn In To P          | owerTim  | e<br>e            | ,e                          |   |  |
| Us | ername              |          |                   |                             |   |  |
|    | Remembe             | er Login |                   |                             |   |  |
|    | Fc                  | LOG IN   | ord?              |                             |   |  |
|    | Get IT ON<br>Google | Play     | C App St PowerTin | m the<br>tore<br>me v.4.4.9 | - |  |
|    |                     |          |                   |                             |   |  |

- Where: https://www.powertime.focusps.com
- Company ID: 4 digit pin number
- Username: Provided by Supervisor
- Default Password: Password1

### **Employee Functions**

- Record and Sign Timesheets
- Record and Sign Expenses
- Submit Time-off Requests
- View and Print Paystubs

## Employee Weekly Timesheet

| TIMESHEET EXPENSES PI           | ERSONAL             |                                                                   |                                     |                            |                      |               |              |              |                         |                           | LOG OUT  |
|---------------------------------|---------------------|-------------------------------------------------------------------|-------------------------------------|----------------------------|----------------------|---------------|--------------|--------------|-------------------------|---------------------------|----------|
|                                 |                     | Nati                                                              | han Deepsti                         | II - 40 Ho                 | urs                  |               |              |              |                         |                           |          |
|                                 |                     | Employee: 112102<br>Group: Group Orange<br>Payroll Policy: Salary | Start: 11.<br>End: 11.<br>Sign Time | 7/2021<br>20/2021<br>sheet | Status<br>Approval   | :: Open<br>I: |              |              |                         |                           |          |
|                                 |                     |                                                                   | Date Navi                           | gation                     |                      |               |              |              |                         |                           |          |
| Time Off Red<br>Print Version   | quests View History | 11/10/2021                                                        | Go!                                 | View Single                | Day: V Go<br>Next >> | j             |              | Mir          | Conversion H<br>nutes y | <b>leip</b><br>Value<br>0 |          |
| 11/7 - 11/13 11/14 - 11/20      |                     |                                                                   |                                     |                            |                      |               |              |              |                         |                           |          |
| Charge                          |                     | ٩                                                                 | uth Sun                             | Mon<br>11/8                | Tue<br>11/9          | Wed 11/10     | Thu<br>11/11 | Fri<br>11/12 | Sat<br>11/13            | Totals                    |          |
| Hourly - 2nd Shift/Dept 1/1/RU5 | 5                   | ت ( الله.<br>ا                                                    | 0                                   | 0                          | 8                    | 0             | 0            | 0            | 0                       | 8                         | 8        |
| Hourly/RU2                      |                     |                                                                   | 0                                   | 8                          | 0                    | 0             | 0            | 0            | 0                       | 8                         | 8        |
| Sick Leave/1                    |                     |                                                                   | 0                                   | 0                          | 0                    | 0             | 8            | 0            | 0                       | 8                         | 8        |
| Base Rate/1/ACC//001/111        |                     |                                                                   | 0                                   | 0                          | 0                    | 8             | 0            | 8            | 0                       | 16                        | 8        |
| **Add A New Charge**            | ~                   |                                                                   |                                     |                            |                      |               |              |              |                         |                           |          |
| Totals                          |                     |                                                                   | 0                                   | 8                          | 8                    | 8             | 8            | 8            | 0                       | 40                        |          |
| Cumulative Weekly Totals        |                     |                                                                   | 0                                   | 8                          | 16                   | 24            | 32           | 40           | 40                      |                           | Save All |
| 0                               |                     |                                                                   |                                     |                            |                      |               |              |              |                         |                           | 0        |
| V                               | Pay Code Tot        | als                                                               |                                     | 4                          |                      | Lea           | ve Balanc    | e & Usage    |                         |                           | 4        |
| Code                            | Name                | Hours                                                             |                                     |                            | Name                 | Tot           | al           | Used         | ŀ                       | Avail                     |          |
| H2                              | Hourly - 2nd Shift  | 8                                                                 |                                     |                            |                      |               |              |              |                         |                           |          |
| н                               | Hourly              | 8                                                                 |                                     |                            |                      |               |              |              |                         |                           |          |
| SICK                            | Sick Leave          | 8                                                                 |                                     |                            |                      |               |              |              |                         |                           |          |
| BR                              | Base Rate           | 16                                                                |                                     |                            |                      |               |              |              |                         |                           |          |

- 1. Input Hours Worked
- 2. Press Save to update
- 3. Pay Code Totals
- 4. Leave Balance & Usage
- 5. View/Reply to Messages
- 6. Browse Other Timesheets

### Add A New Charge

| 11/7 - 11/13    | 11/14 - 11/20     |
|-----------------|-------------------|
| Charge          | ad à c            |
| Hourly - 2nd Sh | iift/Dept 1/1/RU5 |
| Hourly/RU2      |                   |
| Sick Leave/1    |                   |
| Base Rate/1/AC  | C//001/111        |
| **Add A New Ch  | narge**           |

### **Charge Selector**

Used to add a charge to the current timesheet

Cumulative Weekly Totals

| **Add A New Charge**             | ~ |
|----------------------------------|---|
| **Add A New Charge**             | - |
| Base rate holiday<br>BR2         |   |
| Comp Time                        |   |
| Holiday                          |   |
| Hourly                           | 2 |
| Hourly - 2nd Shift               |   |
| Hourly No Attributes<br>HRLYCODE |   |
| hrlyunitstst                     |   |
| hrtestunit                       |   |
| Inclement Weather NoGroup        |   |
| Inclement Weather WGroup         |   |
| Imcs test 1                      |   |

First, choose the Pay Type that you want to enter on the timesheet

# Add information for Cost Centers and/or Reporting Units as required. Click "Add Charge" when finished.

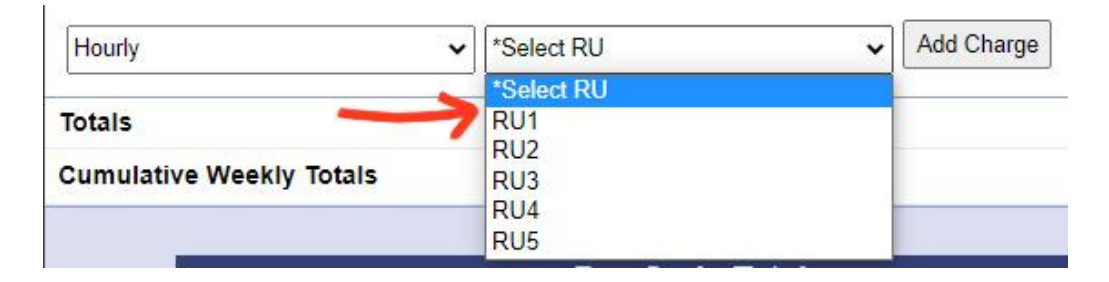

The new charge will appear on the Timesheet. You can now add hours to it.

| 11/7 - 11/13     | 11/14 - 11/20   |     |
|------------------|-----------------|-----|
| Charge           |                 | 100 |
| Hourly - 2nd Shi | ft/Dept 1/1/RU5 |     |
| Hourly/RU2       |                 |     |
| Sick Leave/1     |                 |     |
| Base Rate/1/AC   | C//001/111      |     |
| 2nd Position/RU  | 1 ←             | •   |
| **Add A New Cha  | arge**          |     |
| Totals           |                 | _   |
| Cumulative We    | ekly Totals     |     |

### Press "Save All" once you're done filling in hours.

| 11/7 - 11/13      | 11/14 - 11/20  |      |             |             |             |              |              |              |              |        |          |
|-------------------|----------------|------|-------------|-------------|-------------|--------------|--------------|--------------|--------------|--------|----------|
| Charge            |                | Auth | Sun<br>11/7 | Mon<br>11/8 | Tue<br>11/9 | Wed<br>11/10 | Thu<br>11/11 | Fri<br>11/12 | Sat<br>11/13 | Totals |          |
| Hourly - 2nd Shit | t/Dept 1/1/RU5 |      | 0           | 0           | 8           | 0            | 0            | 0            | 0            | 8      | 8        |
| Hourly/RU2        |                |      | 0           | 8           | 0           | 0            | 0            | 0            | 0            | 8      | 8        |
| Sick Leave/1      |                |      | 0           | 0           | 0           | 0            | 8            | 0            | 0            | 8      | 8        |
| Base Rate/1/AC    | C//001/111     |      | 0           | 0           | 0           | 8            | 0            | 8            | 0            | 16     | 8        |
| 2nd Position test | /RU1           |      | 0           | 0           | 0           | 0            | 0            | 0            | 0            | 0      | 8        |
| **Add A New Cha   | rge** 🗸        |      |             |             |             |              |              |              |              | 1      |          |
| Totals            |                |      | 0           | 8           | 8           | 8            | 8            | 8            | 0            | 40     | V        |
| Cumulative Wee    | ekly Totals    |      | 0           | 8           | 16          | 24           | 32           | 40           | 40           |        | Save All |

# Weekly Expense Sheet

| TIMESHEET EXPENSES PERSONAL           |         |                           |             |                                     |                                 |                         |              |              |          | LOG OUT |
|---------------------------------------|---------|---------------------------|-------------|-------------------------------------|---------------------------------|-------------------------|--------------|--------------|----------|---------|
|                                       |         |                           |             | Nathan D                            | epstill                         |                         |              |              |          |         |
|                                       | Employe | ee: 112102<br>ip: Group O | range       | Start: 11<br>End: 11<br>Sign Expens | /7/2021<br>/20/2021<br>se Sheet | Status: Op<br>Approval: | en           |              |          |         |
|                                       |         |                           |             | Date Navi                           | gation                          |                         |              |              |          |         |
| Print Version                         |         | 11                        | 1/10/2021   | Go!                                 | View Single I                   | Day: 🖌 Go!              |              |              |          |         |
| · · · · · · · · · · · · · · · · · · · |         | <                         | < Previous  | 11/7/2021 - 11                      | /20/2021                        | Next >>                 |              |              |          |         |
| 11/7 - 11/13 11/14 - 11/20            |         |                           |             |                                     |                                 |                         |              |              |          |         |
| Charge                                | Auth    | Sun<br>11/7               | Mon<br>11/8 | Tue<br>11/9                         | Wed<br>11/10                    | Thu<br>11/11            | Fri<br>11/12 | Sat<br>11/13 | Totals   |         |
| Cell Phone                            |         | 0                         | 0           | 0                                   | 33.5                            | 0                       | 0            | 0            | \$33.50  | 8       |
| Dollars                               |         | 0                         | 15.01       | 26.87                               | 0                               | 0                       | 0            | 0            | \$41.88  | 8       |
| Lodging & Meals/Dept 1/1/RU2          |         | 155.42                    | 143.27      | 167.98                              | 0                               | 0                       | 0            | 0            | \$466.67 | 8       |
| Mileage/Dept 1 (0.450)/331/RU3        |         | 3.3                       | 11.1        | 6.7                                 | 0                               | 0                       | 0            | 0            | \$9.50   | 8       |
| **Add A New Charge** 🗸                |         |                           |             |                                     |                                 |                         |              |              |          |         |
| Totals                                |         |                           |             |                                     |                                 |                         |              |              | \$551.5  | 5 Save  |
|                                       |         |                           |             | Expense                             | Totals                          |                         |              |              |          |         |
|                                       |         |                           | Name        | Expense                             | Totals                          | tal                     |              |              |          |         |
|                                       |         | Cell Pho                  | ne          |                                     |                                 | \$33.50                 |              |              |          |         |
|                                       |         | Dollars                   |             |                                     |                                 | \$41.88                 |              |              |          |         |
|                                       |         | Lodging                   | & Meals/Dep | ot 1                                |                                 | \$466.67                |              |              |          |         |
|                                       |         | Mileage/                  | Dept 1      |                                     |                                 | \$9.50                  |              |              |          |         |

The Expense Screen works almost exactly like a Weekly Timesheet.

- Charges are added in the same way
- Enter expense amounts and click Save
- Mileage charges automatically convert to a dollar amount according to your company's set mileage rate.

### Personal Screen

| Personal             |                 | 5          | Persor        | al Info for: Nathan Deepstill |                     |
|----------------------|-----------------|------------|---------------|-------------------------------|---------------------|
| Inbox                | 1               | Perso      | onal Settings |                               | Misc Data Fields    |
| Personal Information | Group:          |            | Emp #:        | FL2                           | FLSA Status         |
| 2.000 C              | Group Orange    |            | 112102        |                               |                     |
| Personal Settings    | First Name:     |            | Last Name:    | FL1                           | Phone2              |
| Security             | Nathan          |            | Deepstill     |                               |                     |
| Time Off Requests    | Address:        |            | Address 2:    | GL Acct                       | Test14              |
| Devetube             | 123 Anywhere St |            |               | Home DistProcLev              | Home Reporting Unit |
| Paystubs             |                 | City:      |               |                               |                     |
| W2s                  |                 | Greenville |               | EMP                           | SEP                 |
| 111111               |                 | State:     | Zip:          |                               |                     |
|                      |                 | VA         | 12345         | Home Dept.                    | Home Division       |
|                      | Phone:          |            | Email:        | Home Cost Center              | AHE                 |
|                      |                 | Tir        | ne Zone:      | sort1                         | sort2               |

The "Personal" tab on the top of every page will lead to this screen.

Using the menu on the left side of the Personal section, Employees can access areas that will let them:

- Change their Password
- Set Favorite Charges
- Set their default charges for all new timesheets
- Submit Time-off Requests
- Read and Reply to Messages
- View their Paystubs and W2s

### Time-off Requests

| TIMESHEET EXPENSES   | PERSONAL                          |                     |                         |                  |                                       |  |
|----------------------|-----------------------------------|---------------------|-------------------------|------------------|---------------------------------------|--|
| Personal             |                                   | Time Off re         | quests for: Nathan Deel | ostill           |                                       |  |
| Inbox                | 4                                 | Prev                | vious Time Off Requests |                  |                                       |  |
| Personal Information | 1                                 | 2                   | View Calendar           |                  | 3 4 5                                 |  |
| Personal Settings    | Submitted                         | Date(s) Requested   | Charge                  | Status           |                                       |  |
| Security             | 11/10/2021                        | 11/24/2021          | Vacation                | Pending Approval | · · · · · · · · · · · · · · · · · · · |  |
| Time Off Requests    | 11/10/2021                        | 12/22/2021          | Leave                   | Pending Approval | • 1 8                                 |  |
| Paystubs             |                                   |                     |                         |                  |                                       |  |
| W2s                  | <b>^</b>                          | Ň                   | New Time Off Request    |                  |                                       |  |
|                      | U                                 | Select a<br>Persona | al Time 🗸 🗸             |                  |                                       |  |
|                      | Select your requested days off:   | <u></u>             | Requested Days off      |                  | Comments:                             |  |
|                      | < November 2021 >                 | Day                 | Start Time              | Hours            | Family Vacation                       |  |
|                      | S M T W T F S                     | 11/3/2021           | 1:00 PM                 | 4                |                                       |  |
|                      | 31 1 2 3 4 5 6                    | 11/5/2021           | 9:00 AM                 | 8.00             |                                       |  |
|                      | 7 8 9 10 11 12 13                 |                     | 47 55                   | 21 24            |                                       |  |
|                      | 14 15 16 17 18 19 <mark>20</mark> |                     |                         |                  |                                       |  |
|                      | 21 22 23 24 25 26 27              |                     |                         |                  |                                       |  |
|                      | 28 29 30 1 2 3 4                  |                     |                         |                  |                                       |  |
|                      | 5 6 7 8 9 10 11                   |                     |                         |                  |                                       |  |
|                      |                                   |                     | Cancel Submit           |                  |                                       |  |

- 1. This Section displays your Time Off Request History and their status
- "View Calendar" opens a large calendar with your Time Off Requests displayed on it
- 3. View the details of this Time Off Request
- 4. Edit this Time Off Request (See #6)
- 5. Delete this Time Off Request
- 6. Use this Section to create a new Time Off Request, or to edit an existing one.
  - Click a day on the small calendar to add it to your Request
  - Select a Charge using the drop down menu
  - Edit the number of hours and start time for each day if necessary
  - Add a comment if required
  - Press Submit to finalize the Request

### Electronic Paystubs

| TIMESHEET EXPENSES   | PERSONAL  |         |               |                 |                         | LOG OUT                  |
|----------------------|-----------|---------|---------------|-----------------|-------------------------|--------------------------|
| Personal             |           | F       | Paystubs for: | Stanley Dilling | <b>jer</b>              |                          |
| Inbox                |           | _       | Select a Pa   | aystub to View  |                         | _                        |
| Personal Information | Pay Date  | Check # | Company       | Gross Pay       | Deductions              | Net Pay                  |
| Personal Settings    | 2/28/2019 | 1013    |               | \$7,000.00      | \$8 <mark>4</mark> 3.51 | <mark>\$6,156.4</mark> 9 |
| r ersonar octangs    | 2/28/2019 | 1012    |               | \$6,000.00      | \$843.51                | \$5,156.49               |
| Security             | 2/15/2019 | 1011    |               | \$5,000.00      | \$843.51                | \$4,156.49               |
| Time Off Requests    | 2/15/2019 | 1010    |               | \$4,000.00      | \$843.51                | \$3,156.49               |
| nine on requests     | 1/31/2019 | 1070    |               | \$7,000.00      | \$843.51                | \$6,156.49               |
| Paystubs             | 1/31/2019 | 1060    |               | \$6,000.00      | \$843.51                | \$5,156.49               |
| 14/20                | 1/31/2019 | 1007    |               | \$2,708.50      | \$843.51                | \$1,864.99               |
| VV25                 | 1/31/2019 | 1006    |               | \$2,708.50      | \$843.51                | \$1,864.99               |
|                      | 1/15/2019 | 1050    |               | \$5,000.00      | \$843.51                | \$4,156.49               |
|                      | 1/15/2019 | 1040    |               | \$4,000.00      | \$843.51                | \$3,156.49               |
|                      |           |         | View          | Print           |                         |                          |

# To see the details of a specific Paystub, click on it to select it, then click "View"

The "Print" button will open the selected paystub in a new window, with a layout suitable for printing.

### Pay Stub View

| TIMESHEET   | EXPENSES                                            | PERSONAL                           |                       |                   |                                                     |                                                           |                                                           | LOG OUT     |  |
|-------------|-----------------------------------------------------|------------------------------------|-----------------------|-------------------|-----------------------------------------------------|-----------------------------------------------------------|-----------------------------------------------------------|-------------|--|
| Back to Pa  | ystubs List                                         |                                    |                       |                   |                                                     |                                                           |                                                           |             |  |
|             |                                                     | S                                  | tatement              | of Earnir         | ngs and Deduct                                      | tions                                                     |                                                           |             |  |
|             | Your Compa<br>123 Anywher<br>Greenville, V<br>12345 | n <b>y Name</b><br>e St<br>A       |                       |                   | Employee ID: 1121003<br>Employee Name: Stan<br>SSN: | ley Dillinger                                             |                                                           |             |  |
|             | Pay Date: 1/<br>Check No.:<br>Pay Period:           | 31/2019<br>1007<br>1/16/2019 - 1/3 | 31/2019               |                   | Gross Pay<br>Other Pay<br>Deductions<br>Net Pay     | Current<br>\$2,708.50<br>\$0.00<br>\$843.51<br>\$1,864.99 | YTD<br>\$19,834.00<br>\$0.00<br>\$5,061.06<br>\$14,772.94 |             |  |
|             |                                                     | Farnings                           |                       |                   |                                                     | Deposite                                                  | -                                                         |             |  |
|             | Hours                                               | Rate                               | Amount                | YTD               |                                                     | Bepoola                                                   | Amount                                                    | YTD         |  |
| Regular Pay | 176.00                                              | \$0.00                             | \$2,708.50            | \$19,834.00       | Net Pay Deposit                                     |                                                           | \$1,864.99                                                | \$11,189.94 |  |
|             |                                                     | Deductions                         |                       |                   | Benefits                                            |                                                           |                                                           |             |  |
|             |                                                     |                                    | Amount                | YTD               |                                                     |                                                           | Amount                                                    | YTD         |  |
| Fed Tax     |                                                     |                                    | \$306.00              | \$1,836.00        |                                                     | Miscellane                                                | 0116                                                      |             |  |
| Fica        |                                                     |                                    | \$159.35              | \$956.10          |                                                     | Miscellane                                                | ous                                                       | Amount      |  |
| Medicare    |                                                     |                                    | \$37.27               | \$223.62          | Vacation                                            |                                                           |                                                           | 241.00      |  |
| State Tax   |                                                     |                                    | \$118.51              | \$7 <b>1</b> 1.06 | Vacation<br>Sick Logue                              |                                                           |                                                           | 502.00      |  |
| 401-K EE    |                                                     |                                    | <mark>\$81.</mark> 26 | \$487.56          | SICK Leave                                          |                                                           |                                                           | 502.00      |  |
| LIFE BEFOR  |                                                     |                                    | \$7.30                | \$43.80           | Personal Leave                                      |                                                           |                                                           | 0.00        |  |
| SPOUSE LIF  |                                                     |                                    | \$2.86                | \$17.16           |                                                     |                                                           |                                                           |             |  |
| HEALTH INS  |                                                     |                                    | \$130.96              | \$785.76          |                                                     |                                                           |                                                           |             |  |

A detailed display of your earnings, deductions, and deposits.

### Supervisor Functions

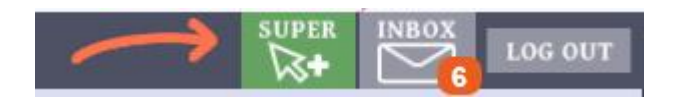

Navigate to the Supervisor Area using the "Super" button in the Top-Right corner.

Once in the Supervisor area, use the menu to the left to access all the Supervisor's different tools.

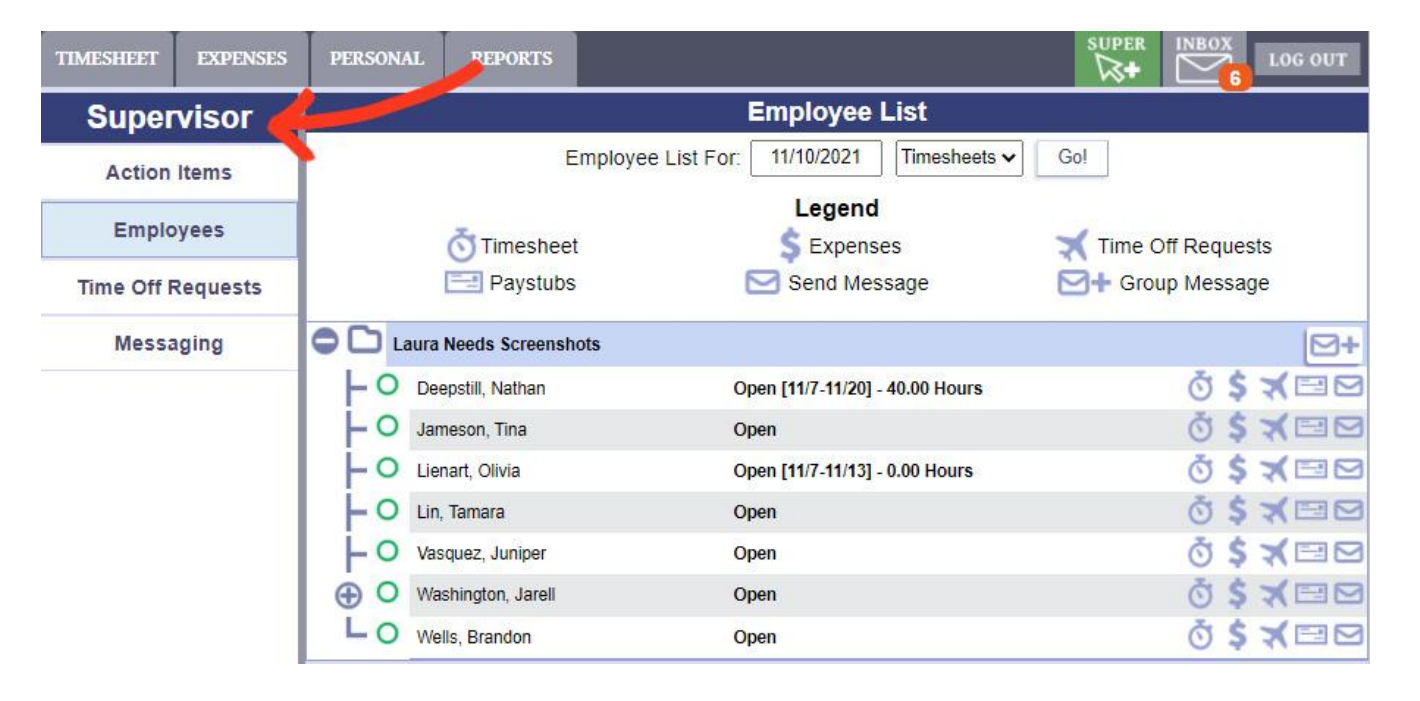

#### Supervisors can:

- Review and approve Timesheets, Expense Sheets, and Daily Punches
- Check the List of Employees they supervise
- Manage their Employees' Time Off Requests
- Send messages to Employees individually or in a group

### Action Items

| TIMESHEET     | EXPENSES          | PERSONAL          | REPORTS |                    | SUPER |              |
|---------------|-------------------|-------------------|---------|--------------------|-------|--------------|
| Supervis      | or                |                   | Sup     | ervisor Action Ite | ems   | 1077 C       |
| Action Items  |                   | Employee          |         | Action             |       | Date(s)      |
|               |                   | Deepstill, Nathan |         | Time Off Approval  |       | 11/10/2021   |
| Employee      | s                 | Lienart, Olivia   |         | Time Approval      |       | 11/7 - 11/13 |
| Time Off Requ | Time Off Requests |                   | Tina    | Time Approval      |       | 11/7 - 11/20 |
| - 121 3       |                   | Jameson,          | Tina    | Time Approval      |       | 10/24 - 11/6 |
| Messagin      | g                 | Lin, Tamara       |         | Expense Approval   |       | 11/7 - 11/20 |

This is the first page Supervisors will see. Displays a list of items needing their attention.

The button in each row will open a window where the Supervisor can take the action that is needed.

### Supervisor's Employee List

| TIMESHEET EXPENSES | PERSONAL REPORTS      |                                            |                   |
|--------------------|-----------------------|--------------------------------------------|-------------------|
| Supervisor         |                       | Employee List                              |                   |
| Action Items       | 1                     | Employee List For: 11/11/2021 Timesheets • | Go!               |
| Employees          | <b>Š</b> Timesh       | eet \$ Expenses                            | Time Off Requests |
| Time Off Requests  | Paystu                | ibs Send Message                           | ST Group Message  |
| Messaging          | Group Orange          | 3                                          | 4 🖂               |
|                    | - O Deepstill, Nathan | Open [11/7-11/20] - 40.00 Hours            | ð \$ 🛪 📼 🗠        |
|                    | 🗕 😑 Jameson, Tina     | Signed [11/7-11/20] - 32.00 Hours          | Ŏ\$ <b>X</b> ⊟⊠   |
|                    | 🗕 😑 Lienart, Olivia   | Signed [11/7-11/13] - 8.00 Hours           | Ŏ\$ <b>X</b> ⊟⊠   |
|                    | – O Lin, Tamara       | Open                                       | Ŏ\$ <b>X</b> ⊟⊠   |
|                    | - O Vasquez, Juniper  | Open                                       | ð \$ 🛪 📼 🗠        |
|                    | O Washington, Jarell  | Open                                       | Ŏ\$ <b>X</b> ⊟⊠   |
|                    | Power Group           |                                            | ⊠+                |
|                    | O Bridges, Samuel     | Open                                       | ð \$ 🛪 🖂          |
|                    | 🗕 😑 Johnson, John     | Signed [11/7-11/20] - 0.00 Hours           | ₫\$*              |
|                    | 🕀 🔾 Lin, Frank        | Open [11/7-11/20] - 0.00 Hours             | Ŏ\$ <b>⊀</b> ⊠    |
|                    | 📙 😑 Wen, Courtney     | Signed [11/7-11/20] - 0.17 Hours           | ₫\$*⊠             |
|                    | LO Wells, Brandon     | Open                                       | Ŏ\$ <b>X</b> ⊟⊠   |

This page displays the hierarchy of Employees in the Supervisor's group.

- Display Timesheet or Expense Sheet status for a specific pay period
- Click the "+" and "-" symbols to expand or close group views
- **3.** Timesheet/Expense sheet status column
- Shortcut buttons to the corresponding employee's pages
- **5.** Group Message shortcut

# View Time-off Requests

| TIMESHEET  | EXPENSES | PERSONAL                  | REPORTS           |                |             |                        |                  |        | SUPER     |         | LOG OUT |  |  |
|------------|----------|---------------------------|-------------------|----------------|-------------|------------------------|------------------|--------|-----------|---------|---------|--|--|
| Super      | visor    | Pending Time Off Requests |                   |                |             |                        |                  |        |           |         |         |  |  |
| Action     | Items    | 1                         |                   |                |             | View All               |                  |        |           |         |         |  |  |
| Emplo      | yees     | Submit                    | ted               | Date(s) Requ   | ested       | Emple                  | oyee             | Charge | State     | us      | 2       |  |  |
| Time Off R | Requests | 11/11/20                  | 021               | 11/22/2021 (8  | Hrs)        | Vasquez,               | Juniper          | Leave  | Pending A | pproval | ۲       |  |  |
| Messa      | ging     | 11/10/20                  | )21               | 11/1/2021 (8 H | Irs)        | Deepstill,             | Nathan           | FMLA   | Pending A | pproval | 0       |  |  |
|            |          |                           |                   |                |             |                        |                  |        |           |         |         |  |  |
|            | ,        | 3                         |                   |                | Jump        | to Date:               | Go!              |        |           |         |         |  |  |
|            |          | <                         |                   |                | <b>•</b>    | November               | 2021             |        |           |         | >       |  |  |
|            |          |                           |                   | м              | т           | W                      | T                |        | F         | 5       | 5       |  |  |
|            |          |                           | Deepstill - :     | 8.00 Deeps     | till - 8.00 | Deepstill - 8.00       | Deepstill - 8.00 | 3      |           | 0       |         |  |  |
|            |          |                           |                   |                | - 5         |                        |                  |        |           |         |         |  |  |
|            |          | 7                         | 8                 | 9              | J           | 10<br>Deepstill - 8.00 | 11               | 12     |           | 13      |         |  |  |
|            |          |                           |                   |                |             |                        |                  |        |           |         |         |  |  |
|            |          | 14                        | 15                | 16             |             | 17                     | 18               | 19     |           | 20      |         |  |  |
|            |          |                           |                   |                |             |                        |                  |        |           |         |         |  |  |
|            |          | 21                        | 22<br>Vasquez - 8 | 23             |             | 24                     | 25               | 26     |           | 27      |         |  |  |
|            |          |                           |                   |                |             |                        |                  |        |           |         |         |  |  |
|            |          | 28                        | 29                | 30             |             | 1                      | 2                | 3      |           | 4       |         |  |  |
|            |          |                           |                   |                |             |                        |                  |        |           |         |         |  |  |
|            |          | 5                         | 6                 | 7              |             | 8                      |                  |        |           |         |         |  |  |
|            |          |                           |                   |                |             |                        |                  |        |           |         |         |  |  |
|            |          |                           |                   |                |             |                        |                  |        |           |         |         |  |  |

This page gives the Supervisor information about the Time Off Requests made by employees in their group.

- 1. List of recent requests
- 2. Opens a window to view and edit the request
- 3. Requests displayed on a calendar
- **4.** Change months with the left or right arrow buttons, or enter a date to view.
- 5. Click a request on the calendar to view its details

### Approve Time-off Requests

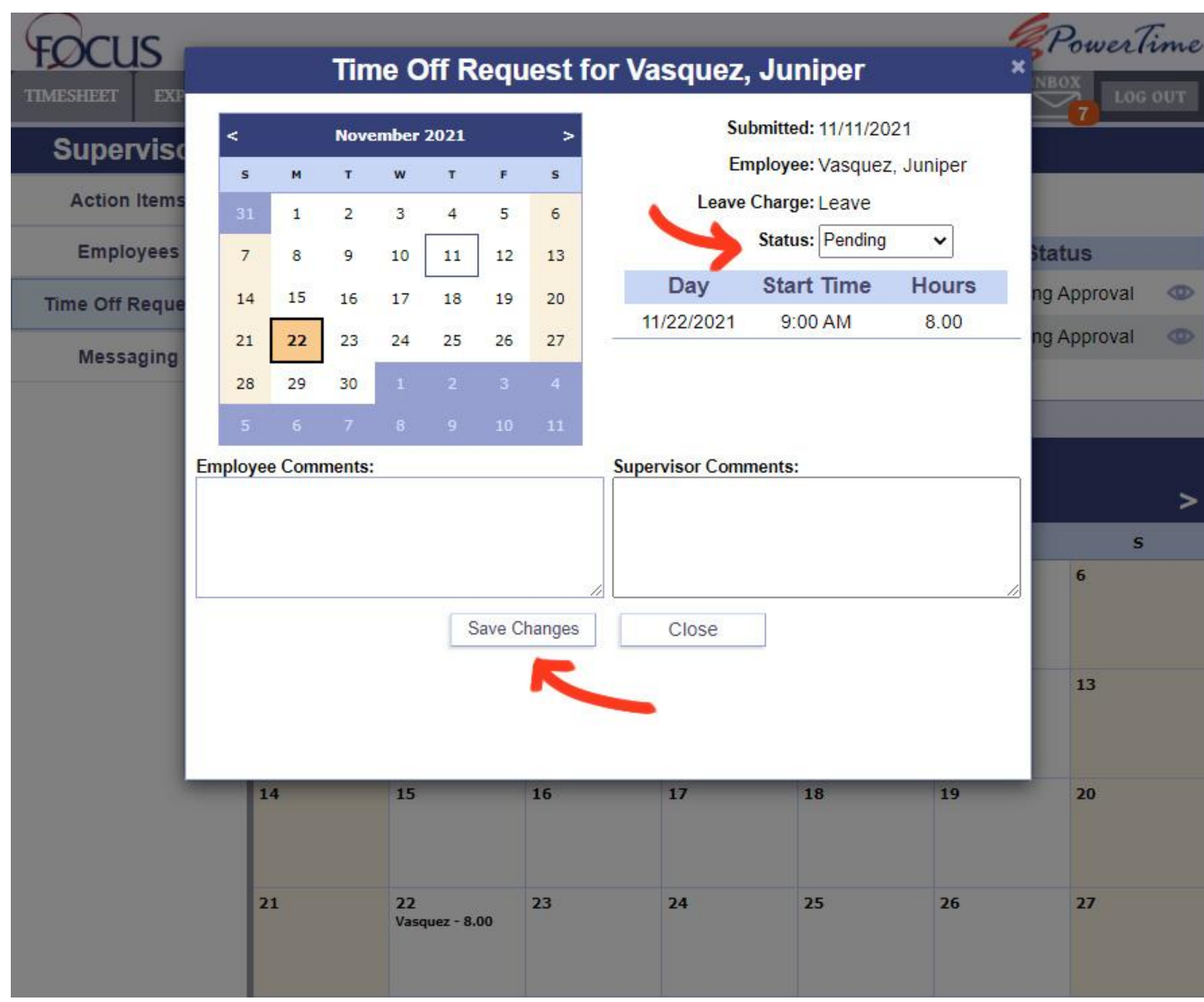

- Change Status of request to Approved or Denied
- Enter comments if required
- Save Changes when finished
- If approved, the time is automatically entered on Timesheet
- Employees can edit their requests if their status is Pending
- If a Request is edited, changing its status to Approved will update the Timesheet

### Send A Message

There are two methods a Supervisor may use to send a message.

#### 1. Messaging Area

| TIMESHEET | EXPENSES | PERSONAL            | REPORTS              |            |                                     |         |                  |          | SUPER INBOX LOG OUT |
|-----------|----------|---------------------|----------------------|------------|-------------------------------------|---------|------------------|----------|---------------------|
| Super     | rvisor   |                     |                      |            | New St                              | upervis | or Message       | 1        |                     |
| Action    | Items    |                     |                      | S          | hiert                               |         |                  |          |                     |
| Emplo     | oyees    |                     |                      |            | inject.                             |         |                  |          |                     |
| Time Off  | Requests |                     |                      | Me         | essage:                             |         |                  |          |                     |
| Mess      | aging    | ~                   |                      |            |                                     |         |                  |          |                     |
|           |          |                     |                      |            |                                     |         |                  |          |                     |
|           |          |                     |                      |            |                                     |         |                  |          |                     |
|           |          | -                   |                      | <u></u>    |                                     |         |                  |          |                     |
|           |          |                     | Selec                | ct Empl    | oyees:                              |         | Sel              | ect Grou | ps:                 |
|           |          | Availa              | able Employees       |            | Selected Employee<br>Bridges Samuel | s       | Available Groups |          | Selected Groups     |
|           |          | Deepstill<br>Duvale | Nathan               |            | Dinagoo, Cambor                     |         | oroup orango     | >        |                     |
|           |          | Jameson             | n, Tina              | >>         |                                     |         |                  | >>       |                     |
|           |          | Lienart, 0          | O <mark>livia</mark> | <          |                                     |         |                  | <        |                     |
|           |          | Lin, Tam            | ara<br>k             |            |                                     |         |                  |          |                     |
|           |          | Ng, Patri           | ck                   | • <u>•</u> |                                     | -       |                  | +        | Ψ.                  |
|           |          |                     |                      |            |                                     | Sond    | 1                |          |                     |
|           |          |                     |                      |            |                                     | Jeno    | 1                |          |                     |
|           |          |                     |                      |            |                                     |         |                  |          |                     |

Use the menu on the left to navigate to the Messaging page.

To determine who should receive the message, use the arrow buttons to move Employees or Groups from the "Available" box on the left into the "Selected" box on the right.

Once the Supervisor's message is written and the recipients are selected, click the Send button to finish.

### 2. Employees List

| TIMESHEET EXPENSES | 6 PERSONAL REPORTS     |                  |                                      |                   |            |
|--------------------|------------------------|------------------|--------------------------------------|-------------------|------------|
| Supervisor         |                        |                  | Employee List                        |                   |            |
| Action Items       | 1                      | Empl             | oyee List For: 11/11/2021 Timesheets | Go!               |            |
| Employees          | <b>K</b>               | <b>Timesheet</b> | S Expenses                           | Time Off Requests |            |
| Time Off Requests  | 1                      | Paystubs         | Send Message                         | Group Message     |            |
| Messaging          | Group Orange           |                  |                                      |                   | > 🖂        |
|                    | - O Deepstill, Nathan  |                  | Open [11/7-11/20] - 40.00 Hours      |                   | ð 🚬 🖂      |
|                    | 🗕 😑 Jameson, Tina      |                  |                                      | ð \$ 🛪 🖻 🖻        |            |
|                    | 📙 😑 Lienart, Olivia    |                  |                                      | Ŏ\$ <b>X</b> ⊡⊠   |            |
|                    | Lin, Tamara            |                  | Open                                 |                   | ð \$ 🛪 🖂 🖂 |
|                    | - O Vasquez, Juniper   |                  | Open                                 |                   | ð \$ 🛪 🖂 🖂 |
|                    | 😑 🔘 Washington, Jarell |                  | Open                                 |                   | 0 \$ X 🗆 🗠 |
|                    | Power Group            |                  |                                      |                   | ⊠+         |
|                    | - O Bridges, Sa        | amuel            | Open                                 |                   | ₫\$ 🛪 🖂    |
|                    | 🗕 😑 Johnson, J         | ohn              | Signed [11/7-11/20] - 0.00 Hours     |                   | ₫\$*       |
|                    | 🕀 🔾 Lin, Frank         |                  | Open [11/7-11/20] - 0.00 Hours       |                   | ₫\$ 🛪 🖂    |
|                    | 🖵 😑 Wen, Cour          | tney             | Signed [11/7-11/20] - 0.17 Hours     |                   | ₫\$*₽      |
|                    | LO Wells, Brandon      |                  | Open                                 |                   | ₫\$★⊟⊠     |

Use the menu on the left to navigate to the Employees List. The envelope icons on the right side of the screen will open a message window for the corresponding Group or Employee.

| FOCUS         |                                          | PowerTime                |
|---------------|------------------------------------------|--------------------------|
| Supervis      | New Message To: Group Orange<br>Subject: |                          |
| Action Item   | Message:                                 |                          |
| Time Off Requ |                                          | f Requests<br>) Message  |
| Messagin      | Send Cancel                              | 5 \$ X = 0               |
|               |                                          | 5 \$ X 🗆 🗠<br>5 \$ X 💷 🗠 |
|               | - O Vasquez, Juniper Open                | Ŏ\$XEE                   |

## Report List

| FOCUS                                                                                                    |                               |                                                                                                    | 3 Power Time                                                             |
|----------------------------------------------------------------------------------------------------|-------------------------------|----------------------------------------------------------------------------------------------------|--------------------------------------------------------------------------|
| IMESHEET         EXPENSES         PERSON           Choose a Report         Choose a Report         Choose a Report                                | L REPORT                      |                                                                                                    | A Report History                                                         |
| Time Sheet Reports<br>Approaching Overtime Report                                                                                                 | <sup>△</sup> Employ           | ee Time Card Report                                                                                                    | 10-01-21 - Employee Expense Report<br>11-08-21 - Timesheet Status Report |
| Employee Time Card Report<br>Missed Punches Report<br>Overtime Report<br>SS Punch Detail Report<br>Timesheet Status Report<br>Weekly Hours Report | The Emp<br>broken d<br>commen | ployee Time Card Report shows the employees timesheet<br>fown by entries including its summary of paycodes and<br>its. This report is printable by employee. | t 11-12-21 - Employee Expense Report                                     |
| Pay Code Reports<br>ACA Reporting<br>FMLA<br>Labor Distribution Report                                                                            | Δ                             | 3                                                                                                    | View Delete                                                              |
| Paycode Summary Report                                                                                                    |                               | Open Repo                                                                                                    | ort                                                                      |

Supervisors and Administrators can generate a variety of reports for informational purposes. Supervisor reports are limited to employees in their group(s).

- 1. The list of report types. Click on one to select it and learn more about it.
- **2.** Description of the selected report.
- **3.** Open the settings for running the selected report.
- **4.** List of reports that have been generated in the past. Click on a report and press "View" to see the archived report.

|   | Employee Tim                         | e Card Report                  |
|---|--------------------------------------|--------------------------------|
|   | Report Name:<br>Time Card Report     |                                |
|   | Date S<br>Pay Period Cont<br>Contain | tains O Date Range<br>ns Date: |
|   | Report                               | Filters                        |
|   | Employee Number:                     | Employee Type:                 |
| 2 |                                      | All 🗸                          |
| J | Group:                               | Payroll Policy:                |
|   | ALL 🗸                                | ~                              |
|   | Misc Data Field:                     | Value:                         |
|   | Sort By:                             |                                |
|   | 4                                    | •                              |
|   | Charge Level Summer                  | nary:                          |
|   | Fay Type                             | •                              |
|   | Include Signat                       | ure Lines                      |
|   | Page Break Af                        | ter Each Employee              |
|   | ✓ Include Ins/Ou                     | ts                             |
|   | 5 General                            | te Report                      |

After clicking "Open Report", you will be taken to a new window where you can set up the report.

- **1.** The name the report will have (in the Report History) once it's finished.
- **2.** A pay period or a range of dates for the report to display data from
- **3.** Filters the results by one or more of these properties. Optional.
- 4. Other settings, such as for how the report will be formatted
- **5.** When ready, click this button to generate the report.

Depending on your settings, it may take a few minutes to generate your results. You can wait here for the report to finish, and it will be displayed automatically, **OR** you can close this page and view your results later in the Report History.

### Administrative Functions

| TIMESHEET EXPENSE  | PERSONAL                                | REPORTS                                                                                                    |                       |  |  |  |  |  |  |  |  |  |  |
|--------------------|-----------------------------------------|----------------------------------------------------------------------------------------------------|-----------------------|--|--|--|--|--|--|--|--|--|--|
| Admin              |                                         | Administration Module                                                                                                    |                       |  |  |  |  |  |  |  |  |  |  |
| Company            |                                         |                                                                                                    | Welcome to PowerTime! |  |  |  |  |  |  |  |  |  |  |
| Pay Codes          |                                         | Please use the links on the left to begin managing your company's settings.                                                 |                       |  |  |  |  |  |  |  |  |  |  |
| Payroll Policies   | If                                      | If you are setting up a <b>new company</b> , just follow the left side menu from top to bottom. It is arranged in the ideal |                       |  |  |  |  |  |  |  |  |  |  |
| Differential Rules | , i i i i i i i i i i i i i i i i i i i | setup process, and more help can be found by pressing the in Help button in the corner of most Administrator<br>pages.      |                       |  |  |  |  |  |  |  |  |  |  |
| Misc Data Fields   |                                         |                                                                                                    | • • • • • • •         |  |  |  |  |  |  |  |  |  |  |
| Charge Levels      |                                         |                                                                                                    |                       |  |  |  |  |  |  |  |  |  |  |
| Attributes         |                                         |                                                                                                    |                       |  |  |  |  |  |  |  |  |  |  |
| Charges            |                                         |                                                                                                    |                       |  |  |  |  |  |  |  |  |  |  |
| Holiday Policy     |                                         |                                                                                                    |                       |  |  |  |  |  |  |  |  |  |  |
| Roles              |                                         |                                                                                                    |                       |  |  |  |  |  |  |  |  |  |  |
| Employees          |                                         |                                                                                                    |                       |  |  |  |  |  |  |  |  |  |  |
| Groups             |                                         |                                                                                                    |                       |  |  |  |  |  |  |  |  |  |  |
| Import             |                                         |                                                                                                    |                       |  |  |  |  |  |  |  |  |  |  |
| System Message     |                                         |                                                                                                    |                       |  |  |  |  |  |  |  |  |  |  |
| Global Charge      |                                         |                                                                                                    |                       |  |  |  |  |  |  |  |  |  |  |
| Mass Delete        |                                         |                                                                                                    |                       |  |  |  |  |  |  |  |  |  |  |
| Time Clocks        |                                         |                                                                                                    |                       |  |  |  |  |  |  |  |  |  |  |

Click on "Admin" in the top right corner of any page to travel to the Administrator's section. Use the menu on the left to begin configuring various PowerTime settings.

If you need help, the **?** symbol in the top right corner will provide more information about the settings on your current page.

You can also contact Focus Help desk at: <u>Support@focusps.com</u> or (757)-873-9002

### **Company Setup**

| TIMESHEET EXPENSES | PERSONAL REPORTS                                                                                                    |                                                                                                    |                                 |                                                         |                                              | SUPER         |            | LOG OUT  |  |  |  |  |
|--------------------|----------------------------------------------------------------------------------------------------|----------------------------------------------------------------------------------------------------|---------------------------------|---------------------------------------------------------|----------------------------------------------|---------------|------------|----------|--|--|--|--|
| Admin              |                                                                                                    | Compan                                                                                              | y Informa                       | tion                                                    |                                              |               |            |          |  |  |  |  |
| Company            | Company Name:                                                                                                    | Phone:                                                                                              |                                 | 12                                                      | IP                                           | Restrictions  | Sub Comp   | panies 🥝 |  |  |  |  |
| Pay Codes          | Focus Professional Services                                                                                                    | 7578739002                                                                                          |                                 | Allow Mobile App Access                                 |                                              |               |            |          |  |  |  |  |
| Payroll Policies   | Main Contact:                                                                                                    | Fax:                                                                                                | Allow Negative Benefits         |                                                         |                                              |               |            |          |  |  |  |  |
| Differential Rules | Address1                                                                                                    | Return Email:                                                                                       |                                 | Display Cumulative Weekly Hours on Timesheet            |                                              |               |            |          |  |  |  |  |
| Differentiaritaies | 6515 G Washington Mem 2                                                                                                    | tmead@focusps.com                                                                                   | Enable Password Reset for Users |                                                         |                                              |               |            |          |  |  |  |  |
| Misc Data Fields   | Address2:                                                                                                    | City:                                                                                               |                                 | Alert St                                                | Ipervisors to Leave/H                        | JIIday OT AC  | crual      |          |  |  |  |  |
| Charge Levels      | Business ID:123456789                                                                                                    | Zini Zini                                                                                           |                                 |                                                         |                                              |               |            |          |  |  |  |  |
| Attributes         | VA V                                                                                                    | 23692                                                                                               |                                 |                                                         |                                              |               |            |          |  |  |  |  |
| Charges            | Week<br>Sund                                                                                                    | Start:<br>ay ~                                                                                      |                                 |                                                         |                                              |               |            |          |  |  |  |  |
| Holiday Policy     |                                                                                                    |                                                                                                    |                                 |                                                         |                                              |               |            |          |  |  |  |  |
| Roles              | Password Manage                                                                                                    | ement                                                                                               |                                 | Co                                                      | mpany Logo                                   |               |            |          |  |  |  |  |
| Employees          | Use this section to create minimum complexity re-<br>disable a rule set it                                                                                                    | quirements for user passwords. To                                                                   | Uplo                            | ad an image, such as your con<br>most                   | npany's logo, to disp<br>PowerTime pages     | lay in the to | p-left cor | ner of   |  |  |  |  |
| Groups             |                                                                                                    |                                                                                                    |                                 |                                                         | Enable Logo                                  |               |            |          |  |  |  |  |
| Import             | Expires in (days):<br>10001                                                                                                    |                                                                                                    |                                 | Saved Logo                                              | U                                            | pload a New   | v Logo     |          |  |  |  |  |
| System Message     | 0 Minimum Length:                                                                                                    |                                                                                                    |                                 | $\frown$                                                | (Optimal Ima                                 | ge Resolutio  | n: Up to 2 | 50px by  |  |  |  |  |
| Global Charge      | Require Numbers:                                                                                                    |                                                                                                    | (                               |                                                         | Choose a fil                                 | e             |            |          |  |  |  |  |
| Mass Delete        | Require Capitals:                                                                                                    |                                                                                                    |                                 | TUCUS                                                   |                                              | Upload        |            |          |  |  |  |  |
| Time Clocks        | Require Symbols:                                                                                                    |                                                                                                    |                                 | Delete Logo                                             |                                              |               |            |          |  |  |  |  |
|                    | L                                                                                                    |                                                                                                    |                                 | Disclosure                                              | for Timesheet S                              | ign:          |            |          |  |  |  |  |
|                    |                                                                                                    | Expire All Passwords                                                                                | Use th                          | is section to provide a messa<br>to accept before the t | ge or disclosure that<br>imesheet is conside | employees     | will be re | equired  |  |  |  |  |
|                    | Welcome Messa                                                                                                    | age                                                                                                 | By click                        | ing "sign timesheet" I verify th                        | at the Paycode Summar                        | y Totals for  | this pay   | period   |  |  |  |  |
|                    | If enabled, the Welcome Message will be the firs<br>presented with when the                                                                                                    | t screen that your employees are<br>ey log in.                                                      | accuraces                       | y reflect my total payable nour                         | s for this pay period                        |               |            |          |  |  |  |  |
|                    | C Enable Welcome Message                                                                                                    |                                                                                                    |                                 |                                                         |                                              |               |            |          |  |  |  |  |
|                    | Test. Welcome to the Powertime timesheet tracking syst<br>our policies at<br><a _blank"="" href="http://www.focusps-off&lt;br&gt;target=">Policy Link</a>                        | em.<br>Please review<br>ice.com/sugarcrm"                                                           |                                 |                                                         |                                              |               |            |          |  |  |  |  |
|                    | (p)<br>This is an example of a very long welcome message.                                                                                                    |                                                                                                    |                                 |                                                         |                                              |               |            |          |  |  |  |  |
|                    | <sup>(p)</sup> "Buffalo buffalo Buffalo buffalo buffalo Buffa<br>correct sentence in American English, often presented<br>homophones can be used to create complicated linguisti | lo buffalo" is a grammatically<br>as an example of how homonyms and<br>c constructs through lexical | •                               |                                                         |                                              |               |            |          |  |  |  |  |
|                    | Preview Message                                                                                                    |                                                                                                    |                                 |                                                         |                                              |               |            |          |  |  |  |  |
|                    |                                                                                                    |                                                                                                    |                                 |                                                         |                                              |               |            |          |  |  |  |  |
|                    |                                                                                                    | Cancel                                                                                              | Save                            | ±                                                       |                                              |               |            |          |  |  |  |  |

### This page sets up your:

-General Company Information

-Password Management and Rules

-Company Logo

-HTML-Capable welcome (Log-in) Message

-Timesheet Agreement Message

In the top-right corner, two additional sections can be accessed: IP Address Restrictions, and Sub-Company Management

### Pay Codes

This style of page will appear many times in the Admin section: A list on the left, and a details and settings area on the right (or below, for smaller screens).

| TIMESHEET  | EXPENSES | PERSONAL     | REPORTS          |                                                                 |                                 |                               |                              |                                     |                             |                             | AD:             | MIN<br>++ | SUPER      |        | LOG OUT   |
|------------|----------|--------------|------------------|-----------------------------------------------------------------|---------------------------------|-------------------------------|------------------------------|-------------------------------------|-----------------------------|-----------------------------|-----------------|-----------|------------|--------|-----------|
| Adr        | nin      |              |                  |                                                                 |                                 | P                             | ay Code                      | s                                   |                             |                             |                 |           |            |        |           |
| Com        | pany     | _            |                  |                                                                 |                                 |                               | 12011                        |                                     |                             |                             |                 |           |            |        | 6         |
| Pay C      | odes     | Inis section | on of Power lime | is used to maintain your compar                                 | iy Pay Code                     | s. For each F<br>tow          | ay Code, you<br>ards overtim | e.                                  | ndicate a ty                | be, a code, an              | a whether or ho | ot that p | Jarticular | Pay Co | de counts |
| Payroll F  | Policies | 1.4          |                  | Your company may only nee<br>To begin, use                      | d 1 regular a<br>e the "Add a l | nd 1 overtime<br>Pay Code" bi | e Pay Code, I                | but you can als<br>ct an existing F | so add and i<br>Pay Code to | use as many a<br>manage it. | as you prefer.  |           |            |        |           |
| Differenti | al Rules |              | Name             | Code                                                            | Type                            | Hours                         | 3                            |                                     |                             | Pay Co                      | de Details      |           |            |        |           |
| Misc Dat   | a Fields | 2nd Position | test             | 2pT                                                             | Regular                         | Hours                         |                              |                                     |                             | Name:                       |                 |           |            |        |           |
|            |          | Base Rate    |                  | BR                                                              | Regular                         | Hours                         |                              |                                     |                             | Base Rate                   |                 |           |            |        |           |
| Charge     | Levels   | Base rate ho | oliday           | BRH                                                             | Regular                         | Hours                         | -                            |                                     |                             | Type:                       |                 |           |            |        |           |
| Attrib     | utes     | CellPhone    |                  | CL1                                                             | Regular                         | Units                         |                              |                                     |                             | Regular                     | ~               |           |            |        |           |
|            |          | Comp Time    | Leave Request    | CTLR                                                            | Leave                           | Hours                         |                              |                                     |                             | Code:                       |                 |           |            |        |           |
| Char       | ges      | Comptest     |                  | comptest                                                        | Comp                            | Hours                         | 1 A A                        |                                     |                             | BR                          |                 |           |            |        |           |
| Holiday    | Policy   | CompTime     |                  | CMP                                                             | Comp                            | Hours                         |                              |                                     |                             | Export Ove                  | rride Code:     |           |            |        |           |
|            |          | Dollars      |                  | DLR                                                             | Regular                         | Units                         |                              |                                     |                             |                             |                 |           |            |        |           |
| ROI        | es       | Duplicate Co | ode 1            | DC                                                              | Regular                         | Regular Hours Counts for OT?: |                              |                                     |                             |                             |                 |           |            |        |           |
| Emplo      | oyees    | Duplicate Co | ode 2            | DC                                                              | Regular                         | Hours                         |                              |                                     |                             | res                         | •               |           |            |        |           |
|            |          | Emergency    | Closure Exempt   | EC                                                              | OT                              | Hours                         |                              |                                     |                             | Hours or U                  | nits?:          |           |            |        |           |
| Grou       | ups      | Emergency    | Closure Non-Exen | npt EC                                                          | Regular                         | Hours                         |                              |                                     |                             | Tiours                      | •               |           |            |        |           |
| Imp        | ort      | Expenses     |                  | EXP                                                             | Regular                         | Units                         |                              |                                     |                             |                             |                 |           |            |        |           |
|            | 10.000   | FMHRPE (S    | CHOOLP)          | SCHOOLP                                                         | Regular                         | Hours                         |                              |                                     | 4                           | Cancel                      | Save            |           |            |        |           |
| System M   | Nessage  | FMLA         |                  | LVE                                                             | Leave                           | Hours                         |                              |                                     |                             |                             |                 |           |            |        |           |
| Global     | Charge   | GroupCode    |                  | GC                                                              | Regular                         | Hours                         |                              |                                     |                             |                             |                 |           |            |        |           |
|            |          | Holiday      |                  | HOL                                                             | Holiday                         | Hours                         |                              |                                     |                             |                             |                 |           |            |        |           |
| Mass [     | Delete   | Holiday Wor  | ked              | Holiday Worked                                                  | Regular                         | Hours                         |                              |                                     |                             |                             |                 |           |            |        |           |
| Time C     | locks    | Hourly       |                  | н                                                               | Regular                         | Hours                         | -                            |                                     |                             |                             |                 |           |            |        |           |
|            |          |              | 2                | Delete Edit<br>Selected Pay Code: Base Rate<br>Add New Pay Code |                                 |                               |                              |                                     |                             |                             |                 |           |            |        |           |

- 1. Click an Item in the list to select it
- **2.** Edit or Delete the selected Item. Or, Create a new one.
- **3.** Settings for the Item you are currently working on.
- When finished, click Save to keep your changes, or Cancel to undo them.

### **Payroll Policies**

| TIMESHEET | EXPENSES  | PERSONAL                    | REPORTS        |                                            |                                                            |                                                        | ADMIN       | SUPER     |          | LOG OUT |  |  |  |
|-----------|-----------|-----------------------------|----------------|--------------------------------------------|------------------------------------------------------------|--------------------------------------------------------|-------------|-----------|----------|---------|--|--|--|
| Adr       | min       |                             |                |                                            | Payroll Policies                                           |                                                        | ere e       |           |          |         |  |  |  |
| Com       | pany      |                             | This section   | of PowerTime is used to maintain you       | r company Payroll Policies Each Payroll Policy consi       | ists of a nav period, rounding ru                      | iles and o  | vertime n | ules     | 0       |  |  |  |
| Pay C     | odes      | IMPORTAN                    | NT: The payrol | I period is primarily used to determine ho | w many days to display on users' timesheets. Your actua    | al export process may vary and                         | can cover   | any date  | ranges t | hat you |  |  |  |
| Payroll I | Policies  |                             |                | If your company yood different             | uesile.                                                    | accian them to a neuroll policy.                       |             |           |          |         |  |  |  |
| Different | ial Rules |                             |                | n your company uses unerer                 | Differential Rules                                         | issign them to a payroli policy.                       |             |           |          |         |  |  |  |
| Misc Dat  | ta Fields |                             | Payroll I      | Policy List                                | Payroll Policy Details                                     |                                                        |             |           |          |         |  |  |  |
| Charge    | Levels    | CompTime                    |                | *                                          | Policy Name:                                               |                                                        |             |           |          |         |  |  |  |
| Attrib    | outes     | Hourly                      |                |                                            | riouty                                                     |                                                        |             |           |          |         |  |  |  |
| Char      | rges      | hourly unit<br>OverrideWeek | Start          |                                            | Timesheet Period:                                          | Expense                                                | Period:     |           |          |         |  |  |  |
| Holiday   | Policy    | OverrideWeek                | Start2         |                                            |                                                            | O Daily                                                |             |           |          |         |  |  |  |
| Rol       | les       | QuantumExem                 | npt            |                                            | <ul> <li>Every 2 Weeks</li> </ul>                          | <ul> <li>Every 2 We</li> </ul>                         | eeks        |           |          |         |  |  |  |
| Emplo     | oyees     | QuantumNonE<br>Salary       | Exempt         | *                                          | Start Week Contains:<br>04/17/2006                         | Start Week Co<br>06/01/2014                            | ontains:    |           |          |         |  |  |  |
| Gro       | ups       |                             | Delete         | Edit Add                                   | Semi Monthly                                               | 🔾 Semi Monti                                           | ,<br>hly    |           |          |         |  |  |  |
| Imp       | oort      | _                           |                |                                            | 1st - 15th 🗸                                               | 15th - End of M                                        | Ionth '     | ~         |          |         |  |  |  |
| System M  | Message   |                             |                |                                            | Overtime:                                                  | Overti                                                 | me 2:       |           |          |         |  |  |  |
| Global    | Charge    |                             |                |                                            | Display By Week                                            | By Day                                                 | By We       | eek       |          |         |  |  |  |
| Mass      | Delete    |                             |                |                                            | begins at: begins at:                                      | begins at: begins at:<br>40 Hours 0 Hours              |             |           |          |         |  |  |  |
| Time C    | Clocks    |                             |                |                                            |                                                            |                                                        |             |           |          |         |  |  |  |
|           |           |                             |                |                                            | OT Pay Code:<br>Overtime                                   | OT2 Pay<br>CompTime                                    |             |           |          |         |  |  |  |
|           |           |                             |                |                                            | OT Factor:                                                 | OT2 Fa                                                 | OT2 Factor: |           |          |         |  |  |  |
|           |           |                             |                |                                            | Addition                                                   | al Settings                                            |             |           |          |         |  |  |  |
|           |           |                             |                |                                            | Differential Rule:                                         | Employees must agree to 1                              | this disclo | sure wh   | en they  |         |  |  |  |
|           |           |                             |                |                                            | Weekend Shift Rule 🗸                                       | sign their T                                           | ïmesheet.   |           |          |         |  |  |  |
|           |           |                             |                |                                            | Allow Time-Off Requests                                    |                                                        |             |           |          |         |  |  |  |
|           |           |                             |                |                                            | Override Week Start:                                       |                                                        |             |           | 1        |         |  |  |  |
|           |           |                             |                |                                            |                                                            | ~                                                      |             |           |          |         |  |  |  |
|           |           |                             |                |                                            | Webcloo                                                    | ck Settings                                            |             |           |          |         |  |  |  |
|           |           |                             |                |                                            | These settings need to be considered if<br>PowerTime using | f employees will be punching<br>g this Payroll Policy. | in or out   | with      |          |         |  |  |  |
|           |           |                             |                |                                            | When punching IN, round to:                                | When punching OUT, r                                   | ound to:    |           |          |         |  |  |  |
|           |           |                             |                |                                            | the Previous 🗸 10 minutes                                  | the Next 🗸 20                                          | minutes     |           |          |         |  |  |  |
|           |           |                             |                |                                            | Flag missed punches a                                      | ifter 1 hours                                          |             |           |          |         |  |  |  |
|           |           |                             |                |                                            | Automatically punch ou                                     | it after 13 hours                                      |             |           |          |         |  |  |  |
|           |           |                             |                |                                            | Automatically split over                                   | night time pairs at midnight                           |             |           |          |         |  |  |  |
|           |           |                             |                |                                            | Cancel                                                     | Save                                                   |             |           |          |         |  |  |  |
|           |           |                             |                |                                            |                                                            | 50 - 50 - 50 - 50                                      |             |           |          |         |  |  |  |

Delete, edit, add,or copy new payroll policies on this page. If you will be using Differential Rules, set those rules **before** assigning them to a Payroll Policy.

- Define Timesheet periods
- Set rounding Rules for Punch Employees
- Set Overtime Rules and Overtime Pay Code
- All Employees are assigned to a Policy (on the Employees Page)

### **Differential Rules**

Differential Rules modify the Pay Code rate when they are used during the times you set.

| TIMESHEET | EXPENSES  | PERSONAL         | REPORTS        |                            |                            |                |                    |                               |                       | ADMIN      |           |           | LOG OUT  |
|-----------|-----------|------------------|----------------|----------------------------|----------------------------|----------------|--------------------|-------------------------------|-----------------------|------------|-----------|-----------|----------|
| Adr       | nin       |                  |                |                            |                            | D              | )ifferential I     | Rules                         |                       |            |           |           |          |
| Com       | pany      | This             | section of Por | werTime is used to maintai | n your compa               | ny's Different | ial Rules. Use Dif | fferential Rules to modify Pr | ay Codes when employe | es use the | em during | certain s | A hifts. |
| Pay C     | odes      | 1                | Rule           | es List                    |                            |                |                    | Differential Ru               | le Details            |            |           |           |          |
| Payroll I | Policies  | dekalb exampl    | le             |                            | *                          |                |                    | Rule Name:                    |                       |            |           |           |          |
| Different | ial Rules | list<br>Ionger!! |                |                            |                            |                |                    | Example                       |                       |            |           |           |          |
| Misc Dat  | ta Fields | longer!!         |                |                            |                            |                |                    | Valid with C                  | Overtime?             |            |           |           |          |
| Charge    | Levels    | make             |                |                            | Da                         | iy             | Start              | End                           | Pay Code              | Fac        | tor       |           |          |
| onarge    | Levels    | Tost Pulo 1      |                |                            | Monday                     | ~              | 8:00 AM            | 4:00 PM                       | Hourly                | 1.         | .0        | 0         | 8        |
| Attrib    | outes     | Test Shift Char  | nge 1          |                            | Monday                     | ~              | 4:00 PM            | 12:00 AM                      | Hourly                |            | 0         | B         | 8        |
| Char      | rges      | Test Shift Char  | nge 2          |                            | monday                     |                | 4.001 M            | 12.00 AM                      | riouny                |            | U         | V         | U        |
|           | 0         | TestRule2        |                |                            | <ul> <li>Monday</li> </ul> | ~              | 12:00 AM           | 8:00 AM                       | Hourly                | - 1.       | 0         | 0         | 9        |
| Holiday   | Policy    | ſ                | Delete         | Edit Add                   | Create Nev                 | v: Sunday      | ✓ Start Time       | End Time Base Rate ~          | 1.0 🛖                 |            |           |           |          |
| Rol       | les       |                  |                |                            |                            |                |                    |                               |                       |            |           |           |          |
| Emplo     | oyees     |                  |                |                            |                            |                |                    | Cancel                        | Save                  |            |           |           |          |
| Gro       | ups       |                  |                |                            |                            |                |                    |                               |                       |            |           |           |          |

Each Rule in the list (left side) can contain multiple times, rates, and Pay Codes that it applies to (right side).

### Miscellaneous Data Fields

| TIMESHEET  | EXPENSES | PERSONAL           | REPORTS          |                  |                                                                                                    |                    |                      |                | ADMIN      | SUPER    |         | LOG OUT     |  |
|------------|----------|--------------------|------------------|------------------|----------------------------------------------------------------------------------------------------|--------------------|----------------------|----------------|------------|----------|---------|-------------|--|
| Adn        | nin      |                    |                  |                  |                                                                                                    | Misc Data Fields   |                      |                |            |          |         |             |  |
| Comp       | bany     |                    |                  | Th               | is section of Power                                                                                              | Time is used to ma | aintain miscellaneou | is data fields |            |          |         | 0           |  |
| Pay C      | odes     | Miscellaneo        | us data fields a | are used to stor | e information that is not used by the actual PowerTime system, but that may be needed for the export process. An |                    |                      |                |            |          |         |             |  |
| Payroll F  | olicies  | example wou        | iu be li you ne  | eu lo slore a G  | account number wit                                                                                               | PowerTime sy       | ystem.               | ore additiona  | i empioyee | uala nui | nanuleu | by the base |  |
| Differenti | al Rules | Mi                 | sc Data Fie      | lds List         |                                                                                                    |                    | Misc Data Fi         | elds Details   | s          |          |         |             |  |
| Misc Dat   | a Fields | AHE<br>Cost Center |                  |                  | Î                                                                                                    | A Name:            |                      |                |            |          |         |             |  |
| Charge     | Levels   | Division<br>EMP    |                  |                  |                                                                                                    |                    | Туре:                |                |            |          |         |             |  |
| Attrib     | utes     | FL1                |                  |                  |                                                                                                    |                    | Charge               | ~              |            |          |         |             |  |
| Char       | ges      | FL2<br>FLSA Status |                  |                  |                                                                                                    |                    | Sort:<br>0           | Ĵ              |            |          |         |             |  |
| Holiday    | Policy   | From<br>GL Account |                  |                  |                                                                                                    |                    |                      |                |            |          |         |             |  |
| Rol        | es       | GL Acct            |                  |                  |                                                                                                    |                    | Cancel               | Save           |            |          |         |             |  |
| Emplo      | oyees    | Delet              | e Edit           | Add              |                                                                                                    |                    |                      |                |            |          |         |             |  |

Misc Data Fields don't change how PowerTime works, but they can be a useful tool for recording and storing extra information about Employees or Charges.

## Charge Levels

| TIMESHEET   | EXPENSES | PERSONAL                   | REPORTS                                                                                                    |                   |             |               |                |                                       |                   |            | SUPER                   |                         | LOG OUT                  |  |
|-------------|----------|----------------------------|----------------------------------------------------------------------------------------------------|-------------------|-------------|---------------|----------------|---------------------------------------|-------------------|------------|-------------------------|-------------------------|--------------------------|--|
| Adn         | nin      |                            |                                                                                                    |                   |             |               | Charge I       | e Levels                              |                   |            |                         |                         |                          |  |
| Comp        | any      |                            |                                                                                                    | This s            | ection of F | PowerTime     | is used to mai | ntain charge levels for your company. |                   |            |                         |                         |                          |  |
| Pay Co      | odes     | Charge levels<br>usage wou | arge levels are used as a base heirarchy for your Charges. This is very specific to your company and y<br>usage would be a company that splits their charges into 3 levels: Location, Department, and Task. Cha |                   |             |               |                |                                       |                   |            | ver you w<br>r their co | ould like.<br>rrespondi | An example<br>ng levels. |  |
| Payroll P   | olicies  | If your co                 | mpany doesn'                                                                                                    | t require the use | e of Charge | ge Levels, yo | u may use just | 1 level - "Charge" - an               | d you can list al | l your cha | arges und               | ler that o              | ne level.                |  |
| Differentia | al Rules | C                          | Charge Leve                                                                                                    | el List           |             |               |                | Charge Le                             | vel Details       |            |                         |                         |                          |  |
| Misc Data   | a Fields | 345fs<br>new test          |                                                                                                    |                   |             |               |                | Name:<br>Position                     | Leve<br>3         | l:         |                         |                         |                          |  |
| Charge      | Levels   | Pay Type<br>Position       |                                                                                                    |                   |             |               |                |                                       |                   |            |                         |                         |                          |  |
| Attrib      | utes     | RU                         |                                                                                                    |                   |             |               |                | Cancel                                | Save              |            |                         |                         |                          |  |
| Char        | ges      |                            |                                                                                                    |                   |             |               |                |                                       |                   |            |                         |                         |                          |  |
| Holiday     | Policy   |                            |                                                                                                    |                   |             |               |                |                                       |                   |            |                         |                         |                          |  |
| Role        | es       |                            | 1.2                                                                                                    |                   |             |               |                |                                       |                   |            |                         |                         |                          |  |
| Emplo       | yees     | Delete                     | e Edit                                                                                                    | Add               |             |               |                |                                       |                   |            |                         |                         |                          |  |

Charge Levels are an optional setting that allows you to create a hierarchy for your charges. For example, your company may wish to split its Charges into 3 Levels: Location, Department, Task.

Create Charge Levels on this page, and then assign Charges to them on the "Charges" page.

### **Attributes**

| TIMESHEET EXPENSES | PERSONAL REPORTS               |                                                    |                                                                                                    |                              | ADMIN                                                |                    | OG OUT |
|--------------------|--------------------------------|----------------------------------------------------|----------------------------------------------------------------------------------------------------|------------------------------|------------------------------------------------------|--------------------|--------|
| Admin              |                                |                                                    | Attribut                                                                                                    | tes                          |                                                      |                    |        |
| Company            |                                | This section of                                    | PowerTime is used to mai                                                                                                    | ntain attributes for your co | mpany.                                               |                    | 0      |
| Pay Codes          | Attributes are additional info | formation that you may n<br>required or optional a | eed your employees to prov<br>and may be presented as a provention of the presented as a presented as a presented | vide when they add a charge  | to <mark>their timesheet. Th</mark><br>th validation | hese attributes ca | in be  |
| Payroll Policies   | 644-1h-14                      |                                                    |                                                                                                    | Attributes Datai             | -                                                    |                    |        |
| Differential Rules | Clinic                         | st                                                 | N                                                                                                    | Attributes Detai             | IS                                                   |                    |        |
| Misc Data Fields   | Cost Center                    |                                                    | ſ                                                                                                    | Destination                  |                                                      |                    |        |
| Charge Levels      | DeleteAttribute                | - 11                                               | C                                                                                                    | Code:<br>DEST                |                                                      |                    |        |
| Attributes         | Department<br>Destination      |                                                    |                                                                                                    | ☑ Type In?                   | 1 2                                                  | 0                  |        |
| Charges            | Destination 3                  |                                                    |                                                                                                    | Validate?                    | - i                                                  | 3                  |        |
| Holiday Policy     | fdsdf                          |                                                    | Name                                                                                                    | Lode                         |                                                      | 2                  |        |
| Roles              | From<br>Delete Edit            | Add                                                | Remote Site                                                                                                    | RS1                          | 17 De+                                               | A                  |        |
| Employees          |                                | 7.00                                               | Warehouse Su                                                                                                    | upply WHS                    | 0 13+                                                | 8                  |        |
| Groups             |                                |                                                    | Create New:                                                                                                    | Enter Name Enter Code        | +                                                    |                    |        |
| Import             |                                |                                                    |                                                                                                    |                              |                                                      |                    |        |
| System Message     |                                |                                                    |                                                                                                    | Cancel                       | ive                                                  |                    |        |
| Global Charge      |                                |                                                    |                                                                                                    |                              |                                                      |                    |        |
| Mass Delete        |                                |                                                    |                                                                                                    |                              |                                                      |                    |        |
| Time Clocks        |                                |                                                    |                                                                                                    |                              |                                                      |                    |        |

Attributes are an optional feature of PowerTime that allows you to collect additional information when Employees use certain Charges on their Timesheets.

**Type In:** If unchecked, the options will be presented to the Employee using a drop-down list. If checked, Employees will type in their input.

**Validate:** If checked, the system will only accept the Employee's input if it's declared on the list below.

- 1. Edit this row
- 2. Set the Supervisor List for this Attribute
- 3. Delete this row

Use the Charges page to assign Attributes to certain Charges, and set up how they can be used with that Charge.

### Charges

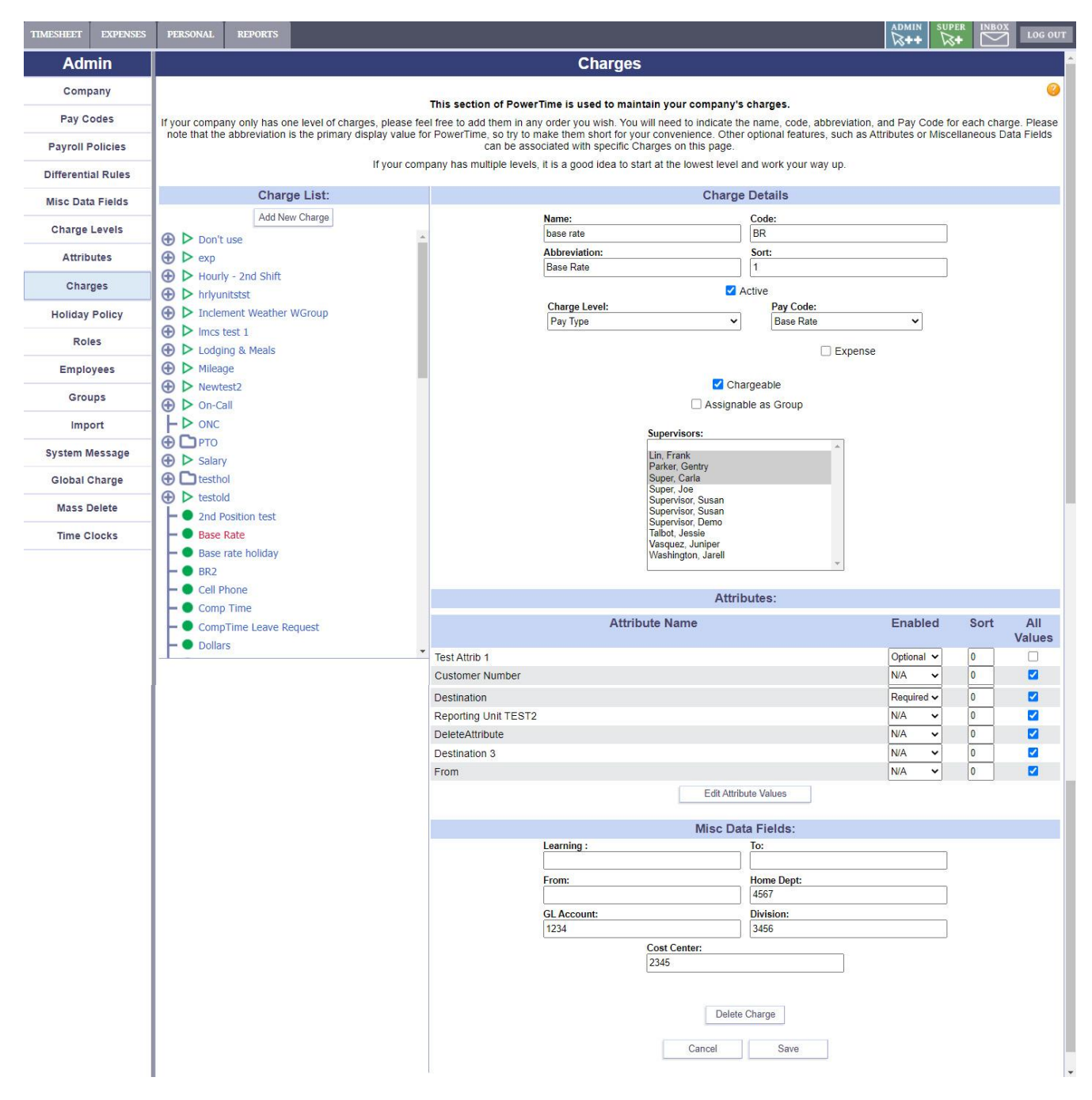

### Use the settings on this page to define the rules for each Charge.

Use this page to activate/deactivate Charges, or set their names, short codes, charge levels, and Supervisors.

You can also set whether a Charge is an Expense (and the corresponding rules), which Attribute information should be collected when this Charge is used on a Timesheet, and any other Miscellaneous Data you might want to assign to it.

Use the "Assignable As Group" button to make that Charge into a group that you can organize other Charges into.

| TIMESHEET EXPENSES PERSONAL REPORTS Charge Attribute Values *                                                                                                    | LOG OUT      |
|----------------------------------------------------------------------------------------------------|--------------|
| This section of BouwerTime is used to indicate which ettibute values are which for a                                                                                                    | LOG OUT      |
| Mass Delete     2nd Position test     Section of Fower lines used to indicate which attribute values are valid for a particular charge.       Time Clocks     Ease Rate     Destination ~ | •            |
| Base rate holiday Name Code                                                                                                    |              |
| Cell Phone Remote Site RS1                                                                                                    |              |
| Comp Time     Warehouse Supply     WHS                                                                                                    |              |
| ← CompTime Leave Request     ✓ Headquarters     HQ     Enabled     Sort                                                                                                    | All<br>alues |
| Optional V 0                                                                                                    |              |
| N/A V 0                                                                                                    |              |
|                                                                                                    |              |
|                                                                                                    |              |
| Optional V 0                                                                                                    |              |
| N/A 👻 🛛 🕹                                                                                                    |              |
| Required V 0                                                                                                    |              |
| Close Save N/A v 0                                                                                                    |              |
|                                                                                                    |              |
| Destination 3 N/A V 0                                                                                                    |              |

The "Edit Attribute Values" button will open a small window. Here, you can set which user inputs are valid for each Attribute assigned to this Charge.

## Holiday Policy

| TIMESHEET  | EXPENSES  | PERSONAL               | REPOR            | rs        |                    |                 |                                                      |                          |                     | ADMIN | SUPER          |   | LOG OUT |
|------------|-----------|------------------------|------------------|-----------|--------------------|-----------------|------------------------------------------------------|--------------------------|---------------------|-------|----------------|---|---------|
| Adn        | nin       |                        |                  |           |                    |                 | Holiday P                                            | olicies                  |                     |       |                |   |         |
| Comp       | pany      |                        |                  |           | 121                |                 |                                                      |                          |                     |       |                |   |         |
| Pay C      | odes      |                        |                  |           | Th<br>Holiday P    | olicies are us  | PowerTime is used to n<br>ad to declare specific dat | naintain your company    | /'s holidays.       |       |                |   |         |
| i uj o     | oues      |                        |                  |           | given a            | nd/or used. Yo  | ou can have multiple Holi                            | day Policies in case you | ur Employees get    |       |                |   |         |
| Payroll F  | Policies  |                        |                  |           | different          | uays oil. Foi e | well as a charge to us                               | e for that holiday.      | or your nondays, as |       |                |   |         |
| Differenti | ial Rules | 1                      | Vehilol          | Policie   | e liet             | 1               |                                                      | Holiday Po               | liov Details        |       |                |   |         |
| Misc Data  | a Fields  | Standard               | Tonuay           | Olicie    | 5 1131             |                 |                                                      | Namo                     | incy Details        |       |                |   |         |
|            |           | Group Orange           | Policy           |           |                    |                 |                                                      | Copy of Standard         |                     | 7     |                |   |         |
| Charge     | Leveis    | Copy of Standa         | ard              |           |                    | [               |                                                      | Holiday Charge:          |                     |       |                |   |         |
| Attrib     | outes     | Demo<br>Eodoral Holida |                  |           |                    |                 |                                                      | Holiday                  |                     | ·     |                |   |         |
| Char       | rges      | Test Policy            | y5               |           |                    |                 |                                                      | Add Hours to Ber         | efit Balance        |       |                |   |         |
| Holiday    | Policy    |                        |                  |           |                    |                 |                                                      | Add Holiday Hour         | rs to Future        |       |                |   |         |
| Rol        | les       |                        |                  |           |                    |                 | Day                                                  | Date (mm/o               | dd) Hours           |       |                |   |         |
| Emplo      | oyees     |                        |                  |           |                    |                 | Independence Day                                     | 07/02                    | 8                   | 6     | <sup>9</sup> C | 8 |         |
| 0          |           | Delete                 |                  | Edit      | Add                |                 | Labor Day                                            | 09/02                    | 8                   | 6     | C              | 8 |         |
| Grou       | ups       |                        |                  | Сору      |                    |                 | Thanksgiving Day                                     | 11/24                    | 8                   | 6     | <sup>9</sup> C | ð |         |
| Imp        | ort       | 0.1                    | Reset Bei        | nefit Bal | ances              |                 | Christmas Day                                        | 12/25                    | 8                   | 6     | ° C            | 8 |         |
| System N   | Message   | reset holiday          | benefit ba       | lances f  | or employees using | ]               | Boxing Day                                           | 12/26                    | 8                   | 0     | <sup>9</sup> C | 8 |         |
| Clabal     | Charge    | 1                      | tha<br>1/15/2021 | t policy. | Balances           |                 | New Years                                            | 01/01                    | 8                   | 0     | C              | ð |         |
| Global C   | charge    |                        | 1/13/2021        | Tteset    | Dalarices          |                 | Memorial Day                                         | 05/28                    | 8                   | 0     | <sup>?</sup> C | ð |         |
| Mass D     | Delete    |                        |                  |           |                    |                 | new years eve                                        | 12/31                    | 8                   | 0     | ° C            | 8 |         |
| Time C     | locks     |                        |                  |           |                    |                 | Create New: Enter Na                                 | ame of Day mm/dd         | Enter hours         | +     |                |   |         |
|            |           |                        |                  |           |                    |                 |                                                      | Cancel                   | Save                |       |                |   |         |
|            |           |                        |                  |           |                    |                 |                                                      |                          |                     |       |                |   |         |

Holiday policies contain specific holiday dates and hours. They are assigned to employees on the Employees page.

The Holiday Charge you select is automatically added to the employees' timesheets.

### **Employee Roles**

| Admin       Roles         Company       The default standard roles are Administrator. Supervisor, and Regular, Regular, Supervisor         Otfferential Rules       Role List       Role Details         Admin       Regular       Supervisor       Administrator         Supervisor       Supervisor       Administrator       Supervisor         Supervisor       Supervisor       Administrator       Supervisor         Roles       Employees       Company       Payrol Policies       Payrol Policies         Import       System Message       Groups       View Employees Paysitubs       Payrol Policies         Import       System Message       Global Charge       Admin       Access to Reports:         Mass Delete       Admin       Charge Severting       Administrator         Time Clocks       Colar Reporting       Company       Payrol Policies         Time Clocks       Colar Reporting </th <th>TIMESHEET EXPENSE</th> <th>S PERSONAL</th> <th>REPORTS</th> <th></th> <th></th> <th></th> <th></th> <th>ADMIN</th> <th>SUPER</th> <th></th> <th>LOG OUT</th>                                                                                                    | TIMESHEET EXPENSE  | S PERSONAL                   | REPORTS         |                                              |                                                                                           |                     |                                                     | ADMIN        | SUPER      |           | LOG OUT  |
|----------------------------------------------------------------------------------------------------|--------------------|------------------------------|-----------------|----------------------------------------------|-------------------------------------------------------------------------------------------|---------------------|-----------------------------------------------------|--------------|------------|-----------|----------|
| Company       This section of PowerTime is used to maintain the permissions of your company's roles.         Pay Codes       The default standard roles are Administrator, Supervisor, and Regular. Regular employees have access to their Timesheets and personal info. Supervisor are typically team leaders who have access to the entire system, including these setup screens.         Payroll Policies       Role List       Role Datis         Misc Data Fields       Role List       Role Datis         Admin       Regular regular employees outside       Supervisor         Admin       Supervisor       Administrator         Supervisor       Administrator       Supervisor         Supervisor       Supervisor       Administrator         Supervisor       Supervisor       Company         Roles       Supervisor       Company         Holiday Policy       Supervisor       Administrator         Regular       Add       Supervisor       Administrator         Supervisor       Edd Past Time       Supervisor       Company         Import       Supervisor       Administrator       Supervisor       Company         Roles       Edd       Add       Company       Company       Company         Import       Supervisor       Edd       Add       Company       Company       C                                                                                                    | Admin              |                              |                 |                                              | Roles                                                                                     |                     |                                                     |              |            |           |          |
| Pay Codes     Instruction of Power Ingular Regular Regular R                                                                                                    | Company            |                              |                 |                                              |                                                                                           |                     |                                                     |              |            |           | 0        |
| Payroll Policies     access to their personal information as well as their group members'. Administrators have access to the entire system, including these setup's coreins.                                                                                                    | Pay Codes          | The default                  | t standard role | This sec<br>s are Administrator. Supervisor. | tion of PowerTime is used to maintain the p<br>and Regular. Regular employees have access | to their Timesheets | ir company's roles.<br>and personal info. Superviso | rs are typic | cally team | n leaders | who have |
| Differential Rules     Role List     Role List       Misc Data Fields     Amin     Regular       Supervisor     Admin     Mamin       Regular     Supervisor     Administrator       Supervisor     Supervisor     Administrator       Supervisor     Supervisor     Administrator       Supervisor     Supervisor     Charges       Holiday Policy     Scondary Admin     Supervisor       Roles     Supervisor     Charges       Employees     Supervisor     Charge Levels       Groups     Delete     Edit     Add       Groups     Delete     Edit     Add       Global Charge     Mass Delete     Add     Maese Supervisor       Time Clocks     Add     Add     Access to Reports:       Approaching Vertilia Report     Approaching Vertilia Report     Approaching Vertilia Report       Groups     Global Charge     Add     Add                                                                                                    | Payroll Policies   |                              | acce            | ss to their personal information             | as well as their group members'. Administrator                                            | s have access to th | e entire system, including the                      | se setup s   | creens.    |           |          |
| Misc Data Fields     Admin     Regular       Supervisor     Admin     Regular       Supervisor     Supervisor     Administrator       Attributes     Supervisor     Access to Admin Sections:       Charge Levels     Administrator     Supervisor       Attributes     Supervisor     Access to Admin Sections:       Charge S     Company     Pay Codes       Holiday Policy     Edit Timesheets     Company       Roles     Delete     Edit Add       Groups     Import     Yiew Employees' Paystubs     Company       Global Charge     Add     Charge Levels     Charge Levels       Global Charge     Add     Charge S     Charge Levels       Mass Delete     Time Clocks     Add     Charge S     Charge Levels       Global Charge     Edit Timesheets     Company     Charge Levels       Global Charge     Company     Charge Levels     Charge Levels       Global Charge     Coles     Charge Levels     Charge Levels       Global Charge     Comp Time Report     Comp Time Report     Comp Time Report       Time Clocks     Encleve Charge Reports     Comp Time Report     Employee Bredits Report                                                                                                    | Differential Rules | -                            |                 |                                              | Tou can create and manage as many or                                                      | as lew roles as you | TIKE.                                               |              |            |           |          |
| Charge Levels Regular   Supervisor Attributes   Supervisor Editor Supervisor Supervisor Commissions   Charges Sign Timesheets   Holiday Policy Edit Timesheets   Employees Delete   Edit Past Time Payrol Policies   Manin Attendance Policies   Manin ter group Edit Timesheets   Employees Delete   Edit Add Charges   Groups Edit Add   Import System Message   Global Charge Access to Reports   Mass Delete AccA Reporting   Time Clocks Acca Reporting   Charge Levels Comp Time Report   Employees for Cours Report Acca Reporting   Employees for Cours Report Comp Time Report   Employees for Cours Report Employees for Cours Report   Employees for Cours Report Employees Report   Employees for Cours Report Employees Report   Employees Report Employees Report   Employees Report Employees Report   Employees Report Employees Report   Employees Report Employees Report   Employees Report Employees Report   Employees Report Employees Report   Employees Report Employees Report   Employees Report Employees Report   Employees Report Employees Report   Employees Report Employees Report   Employees Report Employees Report                                                                                                    | Misc Data Fields   | Admin                        | Rol             | e List                                       |                                                                                           | Role                | e Details                                           |              |            |           |          |
| Attributes Supervisor Atministrator   Attributes Secondary Admin Supervisor   Charges Holiday Policy   Roles Secondary Admin   Employees Edit Timesheets   Employees Edit Timesheets   Groups Edit Timesheets   Import System Message   Global Charge View Employees' Paystubs   Global Charge Access to Reports:   Mass Delete Access to Report   Time Clocks Access to Report   Gonp Time Earned Comp Time Report   Employees Groups Report Employee Groups Report   Employees Into Report Employees Groups Report   Employees Into Report Employees Into Report   Employee Groups Report Employee Groups Report   Employee Groups Report Employee Groups Report   Employee Groups Report Employee Groups Report   Employee Groups Report Employee Groups Report   Employee Groups Report Employee Groups Report   Employee Groups Report Employee Groups Report   Employee Groups Report Employee Groups Report   Employee Groups Report Employee Groups Report   Employee Groups Report Employee Groups Report   Employee Groups Report Employee Groups Report   Employee Groups Report Employee Groups Report   Employee Groups Report Employee Groups Report   Employee Groups Report Employee Groups Report   Employee Groups Report Employee Groups Report <                                                                                                    | Charge Levels      | Regular                      |                 |                                              | Name:<br>Admin                                                                            |                     |                                                     |              |            |           |          |
| Attitudes Secondary Admin     Charges   Holiday Policy   Roles   Employees   Groups   Import   System Message   Global Charge   Mass Delete   Time Clocks     System Report   Charge Secondary Admin     Secondary Admin     Secondary Admin     Secondary Admin     Secondary Admin     Secondary Admin     Secondary Admin     Secondary Admin     Secondary Admin     Secondary Admin     Secondary Admin     Secondary Admin     Secondary Admin     Acces to Admin Sections:   Secondary Admin     Charge   Secondary Admin     Secondary Admin     Charge   Secondary Admin     Delete   Edit   Add     Secondary Admin     Secondary Admin     Secondary Admin     Secondary Admin     Secondary Admin     Secondary Admin     Acces   Charge   Groups   Groups   Global Charge   Global Charge   Add     Secondary Admin   Secondary Admin   Secondary Admin   Secondary Admin                                                                                                    | Attributes         | Supervisor<br>Supervisor Edi | tor             |                                              |                                                                                           | Supervisor          | Administrator                                       |              |            |           |          |
| Charges   Holiday Policy   Roles   Employees   Delete   Edit   Add     Groups   Import   System Message   Global Charge   Mass Delete   Time Clocks     Access to Reports:   Access to Reports   Access to Report   Comp Time Report   Comp Time Report   Comp Time Report   Comp Time Report   Employee Benefits Report   Employee Info Report   Employee Time Card Report                                                                                                    | Attributes         | Secondary Adr                | nin             |                                              |                                                                                           | Superviso           | r Permissions                                       |              |            |           |          |
| Holiday Policy   Roles   Employees   Groups   Groups   Import   System Message   Global Charge   Mass Delete   Time Clocks     Add     Access to Reports:   Access to Report   Approaching Overtime Report   Comp Time Report   Comp Time Report   Cibroling Control   Global Charge   Global Charge   Global Charge   Cibroling Control   Cibroling Control   Cibroling Contro                                                                                                    | Charges            |                              |                 |                                              | Sign Timesheets                                                                           |                     | Access to Admin S                                   | Sections:    | *          |           |          |
| Roles  Imployees    Employees    Oroups    Import   System Message   Global Charge   Global Charge   Mass Delete   Time Clocks      Mass Delete   Comp Time Report   September September                                                                                                    | Holiday Policy     | 1                            |                 |                                              | Edit Timesheets                                                                           | outside             | Pay Codes                                           |              |            |           |          |
| Employees   Delete   Edit   Add     Croups   Import   System Message   Global Charge   Global Charge   Mass Delete   Time Clocks     Access to Reports:   A ACA Reporting   Annual Hours Report   Approaching Overtime Report   Comp Time Report   Comp Time Report   Employee Groups Report   Employee Info Report   Employee Info Report   Employee Time Card Report                                                                                                    | Roles              |                              |                 |                                              | their group                                                                               |                     | Payroll Policies                                    |              |            |           |          |
| Employees   Delete   Edit   Add     Groups   Import   System Message   Global Charge   Global Charge   Mass Delete   Time Clocks     Import   Import     Access to Reports:   AccA Reporting   Import   Import   Ass Delete   Import   Import   Global Charge   Global Charge   Global Charge   Import   Import   Global Charge   Import   Import   Imp                                                                                                    |                    | -                            |                 |                                              | View Employees' Paystubs                                                                  |                     | Attendance Policies                                 |              |            |           |          |
| Groups<br>Import<br>System Message<br>Global Charge<br>Global Charge<br>Mass Delete<br>Time Clocks<br>Charges<br>Charges<br>Charg | Employees          |                              | Delete          | Edit Add                                     |                                                                                           |                     | Charge Levels                                       |              |            |           |          |
| Import       Import         System Message       Implove         Global Charge       Implove         Mass Delete       Implove         Time Clocks       Implove         Global Charge       Implove         Mass Delete       Implove         Time Clocks       Implove         Global Charge       Implove         Mass Delete       Implove         Time Clocks       Implove         Global Charge       Implove         Global Charge       Implove                                                                                                    | Groups             |                              |                 |                                              |                                                                                           |                     | Charges                                             |              |            |           |          |
| System Message   Global Charge   Mass Delete   Time Clocks     Comp Time Report   Comp Time Report   Comp Time Report   Employee Brenitis Report   Employee Groups Report   Employee Groups Report   Employee Time Card Report   Employee Time Card Report                                                                                                    | Import             |                              |                 |                                              |                                                                                           |                     | Holiday Policy                                      |              |            |           |          |
| Global Charge       Access to Reports:         Mass Delete       Image: Access to Report in the second of the second of the                                                                                                    | System Message     | -                            |                 |                                              |                                                                                           |                     | <ul> <li>Roles</li> <li>Employees</li> </ul>        |              | -          |           |          |
| Mass Delete       Access to Reports:         Time Clocks       2 ACA Reporting       2         Comp Time Clocks       2 Approaching Overtime Report       2         Comp Time Earned       2 Comp Time Report       2         Comp Time Report       2 Comp Time Report       2         Employee Benefits Report       2 Employee Info Report       2         Employee Info Report       2 Employee Time Card Report       2                                                                                                    | Global Charge      |                              |                 |                                              |                                                                                           |                     |                                                     |              |            |           |          |
| Mass Delete       Image: ACA Reporting         Time Clocks       Image: Annual Hours Report         Image: Comp Time Clocks       Image: Annual Hours Report         Image: Comp Time Clocks       Image: Annual Hours Report         Image: Comp Time Clocks       Image: Comp Time Clocks         Image: Comp Time Clocks       Image: Comp Time Clocks                                                                                                    |                    |                              |                 |                                              |                                                                                           | Access              | to Reports:                                         |              |            |           |          |
| Time Clocks C Annual Hours Report<br>C Approaching Overtime Report<br>C Comp Time Earned<br>C Comp Time Report<br>C Employee Benefits Report<br>Employee Groups Report<br>C Employee Info Report<br>C Employee Time Card Report                                                                                                    | Mass Delete        |                              |                 |                                              |                                                                                           | ACA Reporting       | Â                                                   |              |            |           |          |
| Comp Time Earned<br>Comp Time Earned<br>Comp Time Report<br>Employee Benefits Report<br>Employee Groups Report<br>Employee Info Report<br>Employee Time Card Report                                                                                                    | Time Clocks        | 1                            |                 |                                              |                                                                                           | Annual Hours R      | eport                                               |              |            |           |          |
| Comp Time Panel Comp Time Report Comp Time Report Comp Time Report Comp Time Report Comployee Benefits Report Comployee Info Report Comployee Info Report Comployee Time Card Report Comployee Time Card Report Complexed Report Complexed Report C                                                                                                    |                    | -                            |                 |                                              |                                                                                           | Approaching Ov      | ertime Report                                       |              |            |           |          |
| Employee Benefits Report     Employee Groups Report     Employee Info Report     Employee Info Report     Employee Time Card Report                                                                                                    |                    | 1                            |                 |                                              |                                                                                           | Comp Time Earl      | ort                                                 |              |            |           |          |
| <ul> <li>☑ Employee Groups Report</li> <li>☑ Employee Info Report</li> <li>☑ Employee Time Card Report</li> </ul>                                                                                                    |                    | 1                            |                 |                                              |                                                                                           | Employee Bene       | fits Report                                         |              |            |           |          |
| ✓ Employee Info Report ✓ Employee Time Card Report                                                                                                    |                    | 1                            |                 |                                              |                                                                                           | Employee Grou       | os Report                                           |              |            |           |          |
| Z Employee Time Card Report                                                                                                    |                    | 1                            |                 |                                              |                                                                                           | Employee Info F     | Report                                              |              |            |           |          |
|                                                                                                    |                    | 1                            |                 |                                              |                                                                                           | Employee Time       | Card Report                                         |              |            |           |          |
|                                                                                                    |                    | 1                            |                 |                                              | 1                                                                                         | FMLA                | -                                                   |              |            |           |          |
| Cancel Save                                                                                                    |                    |                              |                 |                                              |                                                                                           | Cancel              | Save                                                |              |            |           |          |
|                                                                                                    |                    |                              |                 |                                              |                                                                                           |                     |                                                     |              |            |           |          |

An Employee's role determines which areas and tools they can access. You can create as many or as few roles as you'd like. Some uses of Roles include:

- Giving specific Admin functions to certain users
- Controlling access to Reports
- Setting up different kinds of Supervisors

## Employee List

| TIMESHEET EXPENSES | PERSONA | L REPORTS        |                    |               |                        |                |                   | ADMIN SUPER                              | LOG OUT       |
|--------------------|---------|------------------|--------------------|---------------|------------------------|----------------|-------------------|------------------------------------------|---------------|
| Admin              |         |                  |                    |               | Emplo                  | yee List       |                   |                                          |               |
| Company            |         |                  |                    |               | Revelation             | 0              |                   |                                          | <u></u>       |
| Pay Codes          |         |                  | 1                  | Search Type S | earch Terms:           | Search filters |                   |                                          |               |
| Payroll Policies   |         |                  |                    | Emp Name V    | and contain            |                | Search            |                                          |               |
| Differential Rules | 2       | Emp Type:<br>ALL | ~                  | ·             | Payroll Policy:<br>ALL | ~              |                   | Active Employees: 14<br>Add New Employee | 3             |
| Misc Data Fields   |         | Emp Role:        | ~                  | 1             | Holiday Policy:<br>ALL | ~              |                   | Annaus and Look Desuth                   |               |
| Charge Levels      |         | Emp Status:      |                    | -             | Group:                 |                |                   | Approve and Lock Results                 |               |
| Attributes         | 1       | Active           | TS/EX:             | <u> </u>      | ALL                    | ×              |                   | Unlock and Open Results                  |               |
| Charges            |         |                  | Time 🗸             |               | Res                    | et fields      |                   | 7 Results                                |               |
| Holiday Policy     | 1       |                  |                    |               |                        |                |                   |                                          |               |
| Roles              | 4.      |                  |                    |               | 5 First Prev           | 1 Next Last    |                   | 6                                        | 5.            |
| Employees          | EmpNo   | 2                | Name               |               | Grou                   | o Statu        | s                 |                                          | Jameson, Tina |
| Groups             | 112102  |                  | Deepstill, Nathan  |               | PIC1                   | Open           | -<br>[11/7-11/20] |                                          | Timesheet     |
| Import             | 112103  |                  | Jameson, Tina      |               | PIC1                   | Signed         | d [11/7-11/20]    |                                          | Expense Sheet |
|                    | 112104  |                  | Lienart, Olivia    |               | PIC1                   | Open           |                   |                                          | Paystubs      |
| System Message     | 112105  |                  | Lin, Tamara        |               | PIC1                   | Open           |                   |                                          | W2s           |
| Global Charge      | 112115  |                  | Vasquez, Juniper   |               | PIC1                   | Open           |                   |                                          | Time Off      |
| Mass Delete        | 112106  |                  | Washington, Jarell |               | PIC1                   | Open           |                   |                                          | Message       |
| mass Delete        | 112101  |                  | Wells, Brandon     |               | PIC1                   | Open           |                   |                                          | Edit          |
| Time Clocks        | -       |                  |                    |               |                        |                |                   |                                          | Delete        |

- 1. Search for an employee by name or by number. This can be left blank to see all employees based on your Filters (#2).
- Filter your results using as many of these options as you need. Your results will update automatically.
- **3.** Add a new employee, or Approve/Lock or Open/Unlock the timesheets or expense sheets of the currently shown employees.

### **NOTE:** The Approve and Open actions CANNOT be undone

- **4.** The list of employees found based on your search settings. Click on an employee to select them.
- 5. Navigate through the list of employees
- 6. These shortcuts open the selected employee's pages in a pop-over window

### **Employee Attributes**

| TIMESHEET EXPENSES | PERSONAL REPORTS                                                                             | ADMIN SUPER INBOX                                                            | LOG OUT  |
|--------------------|----------------------------------------------------------------------------------------------|------------------------------------------------------------------------------|----------|
| Admin              | Employee                                                                                     | e Attributes                                                                 |          |
| Company            | Employee                                                                                     | Information                                                                  | 0        |
| Pay Codes          | First Name: Middle Name: Last Name:                                                          | Emp #: Role:                                                                 |          |
| Payroll Policies   | Tamara                                                                                       | 112105 Regular 🗸                                                             |          |
| Differential Rules | SSN: Email:<br>123-45-6789                                                                   | Active Mobile App:<br>Default to Company                                     |          |
| Misc Data Fields   | Address 1: Address 2:                                                                        | Disable Login                                                                |          |
| Charge Levels      | 123 Anywhere St                                                                              | 06/11/2020 0 Hours                                                           |          |
| Attributes         | Townville CA V 12345                                                                         | Emp Type: Group:                                                             |          |
| Charges            | Phone:                                                                                       | Payroll Policy: Holiday Policy:                                              |          |
| Holiday Policy     | Badge Num:                                                                                   | Hourly V Standard V                                                          |          |
| Roles              |                                                                                              | Weekly                                                                       |          |
| Employees          | Included in Exports                                                                          |                                                                              |          |
| Groups             | Available Charges:                                                                           | Misc Data Fields                                                             |          |
| Import             | The Selected Charges will be available to this employee, regardless of their assigned Group. | FL2 FLSA Status                                                              |          |
| System Message     | Available Charges         Selected Charges           2nd Position test         base rate     | FL1 Phone2                                                                   |          |
| Global Charge      | Don't use ("Group") > Base rate holiday<br>base rate 2<br>Cell Phone                         | GLAcct Test14                                                                |          |
| Mass Delete        | Comp Time<br>< Comp Time<br>< Comp Time Leave Request                                        |                                                                              |          |
| Time Clocks        | Dollars<br>Collars<br>DPT1Work                                                               | Home DistProcLev Home Reporting Unit                                         |          |
|                    | Current Group Charges                                                                        | EMP SEP                                                                      | _        |
|                    | 2nd Position test<br>base rate                                                               | Home Dept. Home Division                                                     |          |
|                    | Base rate holiday<br>base rate 2                                                             | Hame Cost Caster AllE                                                        |          |
|                    |                                                                                              |                                                                              |          |
|                    | Leave balances                                                                               | sort1 sort2                                                                  |          |
|                    | Pay Code Total Used Effective Date                                                           |                                                                              |          |
|                    |                                                                                              | Favorite Charges                                                             |          |
|                    |                                                                                              | These Charges are automatically added to your Timesheets. This feature can a | save you |
|                    |                                                                                              | unie il you use certain charges very nequentiy.                              |          |
|                    | Shift Shortcut                                                                               | **Add A New Charge**                                                         |          |
|                    | The Shift Shortcut button can be used in the Daily Timesheet view to quickly fill a Time     |                                                                              |          |
|                    | Pair with the hours shown here. Start Time 1: End Time 1:                                    | Startup Preference                                                           |          |
|                    |                                                                                              | Default Timesheet View:                                                      |          |
|                    | Start Time 2: End Time 2:                                                                    | Current Day 🗸                                                                |          |
|                    |                                                                                              |                                                                              |          |
|                    | Submit                                                                                       |                                                                              |          |
|                    |                                                                                              |                                                                              |          |
|                    | Login Inf                                                                                    | formation                                                                    |          |
|                    | Username:                                                                                    | Expire Password                                                              |          |
|                    | New Password:                                                                                |                                                                              |          |
|                    | Confirme                                                                                     |                                                                              |          |
|                    |                                                                                              |                                                                              |          |
|                    |                                                                                              |                                                                              |          |
|                    | Cancel                                                                                       | Save                                                                         |          |

Use this page to change the selected Employee's information. This includes:

- Personal information
- Role
- Group
- Payroll policy
- Holiday policy
- Available Charges
- Misc data
- Leave balance
- Preferences
- Login information.

### Employee Groups

| TIMESHEET EXPEN                          | SES PERSONAL                 | REPORTS                          |                                                                              |                                                                                               |                                                                                                    |                                                               |                                                                             | ADMIN                   | SUPER                     |                      | LOG OUT         |
|------------------------------------------|------------------------------|----------------------------------|------------------------------------------------------------------------------|-----------------------------------------------------------------------------------------------|----------------------------------------------------------------------------------------------------|---------------------------------------------------------------|-----------------------------------------------------------------------------|-------------------------|---------------------------|----------------------|-----------------|
| Admin                                    |                              |                                  |                                                                              |                                                                                               | Groups                                                                                                  |                                                               |                                                                             |                         |                           |                      |                 |
| Company<br>Pay Codes<br>Payroll Policies | Groups c<br>employees        | ontain Employe<br>in their group | Th<br>ees, who are able to use the Char<br>by approving their Timesheets, ar | nis section of PowerTin<br>rges that are assigned to<br>nd (optionally) tracking th<br>may be | the is used to maintain<br>their group. Each group<br>eir Attendance and Time<br>assigned to multiple G | your company<br>o must have at I<br>e-Off Requests.<br>roups. | 's groups.<br>east one Approver and at leas<br>An Employee can only be in o | t one Supe<br>one Group | ervisor, wł<br>at a time, | no manag<br>but a Su | es the pervisor |
| Differential Rules                       | Diri S Oroup                 | List of                          | f Groups                                                                     |                                                                                               |                                                                                                    | Group                                                         | o Details                                                                   |                         |                           |                      |                 |
| Misc Data Fields                         | Carter's Group               | p                                | •                                                                            | Na                                                                                            | me:<br>oup Orange                                                                                       |                                                               | Code:                                                                       |                         | 1                         |                      |                 |
| Charge Levels                            | Erik's Group                 |                                  |                                                                              | Su                                                                                            | nervisor:                                                                                               |                                                               | Backup Supervisor                                                           |                         |                           |                      |                 |
| Attributes                               | Focus Group<br>General Group | p                                |                                                                              | Та                                                                                            | lbot, Jessie                                                                                            | ~                                                             |                                                                             |                         | ~                         |                      |                 |
| Charges                                  | Group Alpha                  |                                  |                                                                              |                                                                                               |                                                                                                    |                                                               | Crew                                                                        |                         |                           |                      |                 |
| Holiday Policy                           | Group Beta<br>Group Orange   | 9                                | _                                                                            |                                                                                               |                                                                                                    | Approval Le                                                   | evels:                                                                      |                         |                           |                      |                 |
| Roles                                    | Group Yellow                 |                                  | -                                                                            |                                                                                               |                                                                                                    | 1<br>Approval 1:                                              |                                                                             |                         |                           |                      |                 |
| Employees                                |                              | Delete                           | Edit Add                                                                     |                                                                                               |                                                                                                    | Vasquez, Juni                                                 | per 🗸                                                                       |                         |                           |                      |                 |
| Groups                                   |                              |                                  |                                                                              |                                                                                               | Select                                                                                                  | Employees                                                     | to add to this Group:                                                       |                         |                           |                      |                 |
| Import                                   |                              |                                  |                                                                              |                                                                                               | Available E                                                                                             | mployees                                                      | Selected Employees                                                          |                         |                           |                      |                 |
| System Message                           |                              |                                  |                                                                              |                                                                                               | Ali, Alicia<br>Carver, Gilbert                                                                          |                                                               | > Jameson, Tina                                                             | *                       |                           |                      |                 |
| Global Charge                            |                              |                                  |                                                                              |                                                                                               | Oswald, Oliver<br>Redwood, Fran                                                                         | k l                                                           | >> Lin, Tamara<br>Vasquez, Juniper                                          |                         |                           |                      |                 |
| Mass Delete                              |                              |                                  |                                                                              |                                                                                               | Talbot, Jessie<br>Washington, Ja                                                                        | rrell                                                         | Vasnington, JarenWells, Brandon                                             |                         |                           |                      |                 |
| Time Clocks                              |                              |                                  |                                                                              |                                                                                               | Victoria, Samue                                                                                         | el 🔫                                                          |                                                                             | *                       |                           |                      |                 |
|                                          |                              |                                  |                                                                              |                                                                                               | Select Cha                                                                                              | arges to mak                                                  | e available to this Group                                                   | 0:                      |                           |                      |                 |
|                                          |                              |                                  |                                                                              |                                                                                               | 2nd Position tes                                                                                        | Charges<br>st A                                               | base rate                                                                   | *                       |                           |                      |                 |
|                                          |                              |                                  |                                                                              |                                                                                               | Don't use ("Gro                                                                                         | up*)                                                          | Save     Save     Save                                                      | Ŧ                       |                           |                      |                 |

- Sets Group Membership
- Sets Group Supervisor(s)
- Sets Approver(s)
- All employees must be in a group
- Each employee can be in only one group
- Charges can be assigned to a group

### Imports

| TIMESHEET  | EXPENSES | PERSONAL REPORTS                                |                                           |                       |                                        |                          | ADMIN             | SUPER       |         | LOG OUT    |
|------------|----------|-------------------------------------------------|-------------------------------------------|-----------------------|----------------------------------------|--------------------------|-------------------|-------------|---------|------------|
| Adr        | nin      | 1                                               |                                           | l                     | Import Utility                         |                          |                   |             |         |            |
| Comp       | bany     |                                                 |                                           |                       |                                        |                          |                   |             |         | 0          |
| Pay C      | odes     | Indicate the type of data ye                    | ou would like to import as well as the fi | le you want to import | . This file will be uploaded and you w | ill have a chance to pre | eview the data an | d map it to | PowerTi | me fields. |
| Payroll F  | olicies  | Se                                              | lect an Import Type                       |                       | Choo                                   | ose your Import Se       | ttings            |             |         |            |
| Differenti | al Rules | <ul> <li>Employees</li> <li>Paystubs</li> </ul> |                                           |                       | Choose                                 | a file Paystub_Import    | _example          |             |         |            |
| Misc Dat   | a Fields | O W2s                                           | es                                        |                       | Data Format:                           |                          |                   |             |         |            |
| Charge     | Levels   | O Groups                                        |                                           |                       | Comma Deminted                         | - Ha                     | is Header Row     |             |         |            |
| Attrib     | utes     | Charges Quick Charges                           | s                                         |                       |                                        | Preview                  |                   |             |         |            |
| Char       | ges      | Pay Codes Attribute Value                       | es                                        |                       |                                        |                          |                   |             |         |            |
| Holiday    | Policy   | O Benefit Enrollr                               | nent                                      |                       |                                        |                          |                   |             |         |            |
| Rol        | es       | C Employee Enr                                  | oliment                                   |                       |                                        |                          |                   |             |         |            |
| Emplo      | VPPS     |                                                 |                                           |                       |                                        |                          |                   |             |         |            |

PowerTime's Import Tool allows you to quickly and accurately transfer data into PowerTime. This can save a lot of time on certain tasks, such as creating large numbers of employees.

To start the Import process, first select the type of data you'll be importing. Then, select your data file and use the extra options to tell PowerTime how the data is formatted (for example, comma delimited, excel document, etc). Then, click "Preview"

Accepted formats: .csv, .txt, and Excel

**Data Format:** Is the data in your import file separated by commas or semi-colons?

**Has Header Row:** Check this if your file has a header row in the file that isn't to be imported. (IE, "Employee name, employee number, totals")

| Each col                | The following<br>umn shown represents a row of data | a from your import file. Use the selection | <b>you uploaded.</b><br>I boxes to declare the destination of this | data.         |
|-------------------------|-----------------------------------------------------|--------------------------------------------|--------------------------------------------------------------------|---------------|
| Destination             | Example Row 1                                       | Example Row 2                              | Example Row 3                                                      | Example Row 4 |
| ~                       | TESTEMP                                             | TESTEMP                                    | TESTEMP                                                            | TESTEMP       |
| ~                       | 11/1/2017                                           | 11/1/2017                                  | 11/1/2017                                                          | 11/1/2017     |
| ~                       | 11/30/2017                                          | 11/30/2017                                 | 11/30/2017                                                         | 11/30/2017    |
| · •                     | 11/30/2017                                          | 11/30/2017                                 | 11/30/2017                                                         | 11/30/2017    |
| ~                       | Earning                                             | Deduction                                  | Deduction                                                          | Deduction     |
| *                       | Regular Pay                                         | Fed Tax                                    | Fica                                                               | Medicare      |
| *                       | 2708.5                                              | 306                                        | 159.35                                                             | 37.27         |
| ~                       | 176                                                 | 0                                          | 0                                                                  | 0             |
| *                       | True                                                |                                            |                                                                    |               |
| ate new Import Mapping: | 0                                                   |                                            |                                                                    |               |
| tubo1 Save              | 7                                                   |                                            |                                                                    |               |

The next step in the Import process is to fit the contents of your import into PowerTime's data structure.

- 1. For each row in this table (example highlighted in red), use the "Destination" dropdown in that row to declare what kind of data that row contains.
- **2.** If this is an import you expect to use frequently, you can save your Destination settings to a profile that you can use again later.
- **3.** If you already have a profile saved, use this dropdown to load it.
- **4.** Once your Destinations all look accurate, click "Import" to finish the process.

### Exports

| Admin       Export Utilities         Company       Select an Export       Export History         Pay Codes       01-06-21 Cyborg Export       01-06-21 Southern Payroll Export         Payroll Policies       Differential Rules       01-06-21 Southern Payroll Export       01-06-21 Southern Payroll Export         Differential Rules       Traverse Export       09-02-20 Dynamics Export       09-02-20 Dynamics Export         Misc Data Fields       PayChex Export       09-02-20 Dynamics Export       09-02-20 Dynamics Export         Charge Levels       Dynamics Export       09-01-20 Quantum Export       09-01-20 Quantum Export         Charges       Quantum Export       09-01-20 Medicaid Cost Export       09-01-20 Medicaid Cost Export                                                                                                    | TIMESHEET EXPENSES                     | SONAL REPORTS                              |                                                                                                |
|----------------------------------------------------------------------------------------------------|----------------------------------------|--------------------------------------------|------------------------------------------------------------------------------------------------|
| Company       Select an Export       Export History         Pay Codes       Dally Export       01-06-21 Cyborg Export       01-06-21 Cyborg Export | Admin                                  | E                                          | Export Utilities                                                                               |
| Pay Codes     Daily Export     01-06-21 Cyborg Export       Payroll Policies     PrimePay Export     01-06-21 Southern Payroll Export       Differential Rules     PrimePay Export     01-06-21 Southern Payroll Export       Misc Data Fields     Traverse Export     09-02-20 Dynamics Export       Misc Data Fields     PayChex Export     09-02-20 Dynamics Export       Muse Export     09-02-20 Dynamics Export     09-02-20 Dynamics Export       Muse Export     09-02-20 Dynamics Export     09-02-20 Dynamics Export       Dynamics Export     09-01-20 Quantum Export     09-01-20 Quantum Export       Medicaid Cost Export     09-01-20 Medicaid Cost Export     09-01-20 Medicaid Cost Export       Charges     Quantum Export     09-01-20 Medicaid Cost Export     V                                                                                                    | Company                                | Select an Export                           | Export History                                                                                 |
| Differential Rules     Traverse Export     09-02-20 Dynamics Export       Misc Data Fields     PayChex Export     09-02-20 Dynamics Export       Charge Levels     1/We Export     09-02-20 Quantum Export       Attributes     Dynamics Export     09-01-20 Quantum Export       Charges     Quantum Export     09-01-20 Medicaid Cost Export       Quantum Export     09-01-20 Medicaid Cost Export     09-01-20 Medicaid Cost Export                                                                                                    | Pay Codes Payroll Policies             | Daily Export<br>PrimePay Export            | 01-06-21 Cyborg Export<br>01-06-21 Southern Payroll Export<br>01-06-21 Southern Payroll Export |
| Charge Levels     09/01/20 Quantum Export       Dynamics Export     09/01/20 Quantum Export       Attributes     Medicaid Cost Export       Charges     Quantum Export                                                                                                    | Differential Rules<br>Misc Data Fields | Traverse Export PayChex Export iVue Export | 09-02-20 Dynamics Export<br>09-02-20 Dynamics Export<br>09-02-20 Quantum Export                |
| Charges Quantum Export 09-01-20 Medicalo Cost Export                                                                                                    | Charge Levels<br>Attributes            | Dynamics Export Medicaid Cost Export       | 09-01-20 Quantum Export<br>09-01-20 Medicaid Cost Export<br>09-01-20 Medicaid Cost Export      |
| Holiday Policy Same Export Delete                                                                                                    | Charges<br>Holiday Policy              | Quantum Export Cyborg Export Same Export   | View Delete                                                                                    |
| Roles GenTS Export                                                                                                    | Roles                                  | GenTS Export                               |                                                                                                |
| Employees Affordable Healthcare Export                                                                                                    | Employees                              | Affordable Healthcare Export               |                                                                                                |
| Groups Southern Payroll Export                                                                                                    | Groups                                 | Southern Payroll Export                    | _                                                                                              |
| Import Configure Exports                                                                                                    | Import                                 | Configure Exports                          |                                                                                                |

To generate an Export, select your Export type from the list. The "Configure Exports" button brings up a menu that allows you to choose which exports should be shown on the list.

To review a past export, select one from the Export History list and click "View"

| TOCLIC   | 4                                | PowerTime |
|----------|----------------------------------|-----------|
| TUC      | Daily Export                     | ×         |
| TIMESHE  | Set Export Dates                 | .OG OUT   |
| Ac       | Pay Period Contains O Date Range |           |
| Cor      | Contains Date:                   | 0         |
| Pay      | Export Settings                  |           |
| Payrol   | Group:                           |           |
| Differer | Employee Number:                 |           |
| Misc Di  | Employee Type                    |           |
| Charg    | All v                            |           |
| Attr     | Generate Report                  |           |
| Ch       |                                  |           |
| Holida   |                                  |           |
| R        |                                  |           |
| Emp      |                                  |           |
| Gr       |                                  |           |
| Im       |                                  |           |
| Exports  | Export History                   |           |

When you choose an Export type, this window will appear. Fill in the settings as desired, and click "Generate Report".

| FOCLIC   |                              | PowerTim |
|----------|------------------------------|----------|
| YOC      | Daily Export                 | ×        |
| TIMESHE  |                              | .OG OUT  |
| Ac       | Daily Export                 |          |
| Cor      | Export Date Range: 10/4/2021 |          |
| David    | Employees Exported: 23       |          |
| Pay      | Total Hours: 647.00          |          |
| Payrol   |                              |          |
| Differer | View Results                 |          |
| Misc Di  |                              |          |
| Charg    |                              |          |
| Attr     |                              |          |
| Ch       |                              |          |
| Holida   |                              |          |
| R        |                              |          |
| Emp      |                              |          |
| Gr       |                              |          |
| Im       |                              |          |
| Evenente |                              |          |

When the export has finished, this screen will display a summary. Click "View Results" to receive your exported file.

### System Message

| TIMESHEET | EXPENSES  | PERSONAL                            | REPORTS             |         |                                                 |            |       |                                         | ADMIN      | SUPER                    |          | LOG OUT |
|-----------|-----------|-------------------------------------|---------------------|---------|-------------------------------------------------|------------|-------|-----------------------------------------|------------|--------------------------|----------|---------|
| Adı       | min       |                                     |                     |         |                                                 | New        | Admin | Message                                 |            |                          |          |         |
| Com       | pany      |                                     |                     |         | Su                                              | biect:     |       |                                         |            |                          |          | 6       |
| Pay C     | odes      |                                     |                     |         |                                                 |            |       |                                         |            |                          |          |         |
| Payroll   | Policies  |                                     |                     |         | Me                                              | ssage:     |       |                                         |            |                          |          |         |
| Different | ial Rules |                                     |                     |         |                                                 |            |       |                                         |            |                          |          |         |
| Misc Dat  | ta Fields |                                     |                     |         |                                                 |            |       |                                         |            |                          |          |         |
| Charge    | Levels    |                                     |                     |         | 5                                               |            |       |                                         |            |                          |          |         |
| Attrik    | outes     | _                                   | 80                  | oot Emr |                                                 |            |       | 6                                       | last Crou  | 1001                     |          |         |
| Chai      | rges      | Availa                              | ble Employee        | s       | Selected                                        | Employed   | 95    | Available Groups                        | siect Grot | selec                    | ted Grou | (DS     |
| Holiday   | Policy    | Admin, Te                           | est                 | * >     | Colwedge, Kate<br>Lin, Frank                    | erina      |       | Cassie's Group<br>Demo Group            | ⇒ P        | roup Orang<br>ower Group | je<br>)  | ^       |
| Ro        | les       | Ali, Alicia<br>Bushings,<br>Branson | , Freddie<br>Sylvia | >>      | Ng, Valerie<br>Sanderson, Mic<br>Vasquez, Junio | hael<br>er |       | Group Alpha<br>Group Beta<br>Mike Group | >> S       | tanley's Sup             | oporters |         |
| Emplo     | oyees     | Bridges, S<br>Carlisle, T           | Samuel<br>Ted       | <       |                                                 |            |       | Supervisors 1<br>Supervisors 2          | <          |                          |          |         |
| Gro       | ups       | Mitchells,                          | Miguel              | •       |                                                 |            | *     | Warehouse 3                             | •          |                          |          | *       |
| Imp       | port      |                                     |                     |         |                                                 |            | Sen   | d                                       |            |                          |          |         |
| Exp       | orts      |                                     |                     |         |                                                 |            | Jen   |                                         |            |                          |          |         |
| 100 0     |           |                                     |                     |         |                                                 |            |       |                                         |            |                          |          |         |

Admins with this permission can send messages to as many Employees or Groups as needed. Move Employees or Groups from the "available" box to the "selected" box to add them to the list of recipients. Compose your message, then click "Send" to finish.

### **Global Charge**

| TIMESHEET          | EXPENSES  | PERSONAL REPORTS                                         |                                           |                                             | ADMIN SUPER INBOX LOG OUT                               |
|--------------------|-----------|----------------------------------------------------------|-------------------------------------------|---------------------------------------------|---------------------------------------------------------|
| Adı                | min       |                                                          | New Glo                                   | obal Charge                                 |                                                         |
| Com                | pany      |                                                          | Use this tool to add a Charge to          | all selected employees and/or g             | groups.                                                 |
| Pay C<br>Payroll I | Policies  |                                                          | C                                         | harge:                                      |                                                         |
| Different          | ial Rules |                                                          | Holiday                                   | ~                                           |                                                         |
| Misc Dat           | ta Fields |                                                          | Date:<br>08/11/2021                       | Hours:<br>8.0                               |                                                         |
| Charge             | Levels    | Select                                                   | Employees:                                | S                                           | elect Groups:                                           |
| Attrit             | outes     | Available Employees                                      | Selected Employees                        | Available Groups                            | Selected Groups                                         |
| Cha                | rges      | Admin, Test<br>Ali, Alicia                               | Colwedge, Katerina                        | Cassie's Group<br>Demo group<br>Group Alpha | > Group Orange<br>> Power Group<br>Stanley's Supporters |
| Holiday            | Policy    | Busnings, Freddie<br>Branson, Sylvia<br>Bridese, Convert | >> Sanderson, Michael<br>Vasquez, Juniper | Mike Group                                  |                                                         |
| Ro                 | les       | Carlisle, Ted<br>Hutcherson, Theo                        | <                                         | Supervisors 2<br>Test Group                 | <                                                       |
| Emplo              | oyees     |                                                          | Ŧ                                         | Waterlouse 5                                | • ·                                                     |
| Gro                | ups       |                                                          |                                           | Submit                                      |                                                         |
| Imp                | oort      |                                                          |                                           | 2011 - 11 - 11 - 11 - 11 - 11 - 11 - 11     |                                                         |

The Global Charge module allows an admin to add a desired charge to any employee(s) or group(s) they choose. The Admin can choose the Charge, associated Attributes, the Date, and the amount of Hours.

### Mass Delete

| TIMESHEET EXPENSES | PERSONAL REPORTS                                     |                                    |                                              |      | JPER INBOX    | LOG OUT  |  |
|--------------------|------------------------------------------------------|------------------------------------|----------------------------------------------|------|---------------|----------|--|
| Admin              |                                                      | Mass De                            | lete Tool                                    |      |               |          |  |
| Company            | l                                                    | Use this tool to delete Paystubs t | from a certain pay period for AL             | L    |               | 0        |  |
| Payroll Policies   |                                                      | employees<br>NOTE: These actions   | or groups.<br>s cannot be undone.            |      |               |          |  |
| Differential Rules | (1)                                                  | Paystub Ma                         | ass Delete:                                  |      |               |          |  |
| Misc Data Fields   |                                                      | Pay Date:                          |                                              |      |               |          |  |
| Charge Levels      |                                                      | Delete P                           | aystubs                                      |      |               |          |  |
| Attributes         | 2                                                    | Leave Balance                      | Mass Delete:                                 |      |               |          |  |
| Charges            | 2                                                    | Pay Code:                          |                                              |      |               |          |  |
| Holiday Policy     |                                                      |                                    |                                              |      |               |          |  |
| Roles              | Select Emplo                                         | oyees:                             | Select Groups:                               |      |               |          |  |
| Employees          | Available Employees                                  | Selected Employees                 | Available Groups<br>Cassie's Group           | A    | Selected Grou | ips<br>_ |  |
| Groups             | Admin, Test ><br>Ali, Alicia<br>Bushings, Freddie >> |                                    | Demo group<br>Group Alpha<br>Group beta      | >    |               |          |  |
| Import             | Branson, Sylvia<br>Bridges, Samuel <                 |                                    | Mike Group<br>Supervisors 1<br>Supervisors 2 | <    |               |          |  |
| Exports            | Colwedge, Katerina<br>Hutcherson, Theo               |                                    | Test Group<br>Warehouse 3                    | . << |               | -        |  |
| System Message     |                                                      |                                    |                                              |      |               |          |  |
| Global Charge      |                                                      |                                    |                                              |      |               |          |  |
| Mass Delete        |                                                      | Delete B                           | alances                                      |      |               |          |  |

The mass delete module allows an admin to delete Paystubs of a selected pay period for ALL employees, OR to remove the leave balance from a pay code for certain employees. This can be used to correct for possible bad information from an import. This will have no impact on the functionality of collecting timesheet data.

Use Section 1 to mass delete Paystubs.

Use Section 2 and below to delete Leave Balances.

#### **NOTE:** These actions **CANNOT** be undone.

### The Pop-over Window

Many buttons and tools will open a small window containing other pages in PowerTime. This "pop-over window" allows them to perform tasks without losing their place on the page they came from.

**To close the window**, click the 'X' button in the top right corner, click outside the window, or press the cancel/close button on the bottom (if available).

If required, **don't forget to use the save/confirm button** before closing the pop-over window, or any changes may be lost.

| And Provember 2021       Submitted: 11/10/2021         S       N       T       N         S       N       T       N         S       N       T       N         S       N       T       N         S       N       T       N         S       N       T       N         S       N       T       N         S       N       T       N         S       N       T       N         S       N       T       N         S       N       T       N         S       N       T       N         S       N       T       N         S       N       T       N         S       N       N       N         S       N       N       N         S       N       N       N         S       N       N       N         November 2021       S       N       N         November 2021       S       N       N         November 2021       N       N       N         November 2021       N       N <td< th=""><th>2CL</th><th>IC</th><th></th><th></th><th></th><th></th><th></th><th></th><th></th><th></th><th></th><th>6A</th></td<>                                                                                                    | 2CL   | IC      |       |       |       |      |         |        |                |             |                         | 6A       |
|----------------------------------------------------------------------------------------------------|-------|---------|-------|-------|-------|------|---------|--------|----------------|-------------|-------------------------|----------|
| Supervised       November 2021       Supervised       Supervised                                                                                                    |       |         |       |       |       |      | Dee     | pstil  | , Nathan       |             |                         | ~        |
| S       H       T       W       T       F       S         31       1       2       3       4       5       6         7       8       9       10       11       12       13         14       15       16       17       18       19       20         21       22       23       24       25       26       27         28       29       30       1       2       3       4         5       6       7       8       9       10       11         1/2       23       24       25       26       27         28       29       30       1       2       3       4         5       6       7       8       9       10       11         11/3/2021       9:00 AM       8.00       11/3/2021       9:00 AM       8.00         11/10/2021       9:00 AM       8.00       11/10/2021       9:00 AM       8.00         11/10/2021       9:00 AM       8.00       11/10/2021       9:00 AM       8.00         11/10/2021       9:00 AM       8.00       11/10/10/10/10/10/10/10/10/10/10/10/10/1                                                                                                    | Supe  | <       |       | Nove  | ember | 2021 |         | >      | Su             | ıbmitted: 1 | 1/1 <mark>0/20</mark> 2 | 21       |
| Action       31       1       2       3       4       5       6         Fmp       7       8       9       10       11       12       13         Ie Off       14       15       16       17       18       19       20         21       22       23       24       25       26       27         28       29       30       1       2       3       4         5       6       7       8       9       10       11         132       23       24       25       26       27         28       29       30       1       2       3       4         5       6       7       8       9       10       11         11/1/2021       9:00 AM       8.00       11/3/2021       9:00 AM       8.00         11/10/2021       9:00 AM       8.00       11/10/2021       9:00 AM       8.00         11/10/2021       9:00 AM       8.00       11/10/2021       9:00 AM       8.00         11/10/2021       9:00 AM       8.00       11/10/2021       9:00 AM       8.00         11/10/2021       9:00 AM       8.00                                                                                                    |       | s       | м     | т     | w     | т    | F       | s      | Er             | mployee: D  | eepstill,               | , Nathan |
| Image: Solution of the second second seco | ctio  | 31      | 1     | 2     | 3     | 4    | 5       | 6      | Leave          | e Charge: F | MLA                     |          |
| Day       Start Time       Hours         14       15       16       17       18       19       20         21       22       23       24       25       26       27         28       29       30       1       2       3       4         5       6       7       8       9       10       11         Employee Comments:         Supervisor Comments:         Supervisor Comments:         Save Changes                                                                                                    | Empl  | 7       | 8     | 9     | 10    | 11   | 12      | 13     |                | Status: F   | Pending                 | ~        |
| Image: Second Second | - 05  | 14      | 15    | 16    | 17    | 19   | 10      | 20     | Day            | Start T     | Time                    | Hours    |
| 21       22       23       24       25       26       27         28       29       30       1       2       3       4         5       6       7       8       9       10       11         Employee Comments:         Save Changes         Close                                                                                                    | e Off | 14      | 15    | 10    | 1/    | 10   | 19      | 20     | 11/1/2021      | 9:00 A      | M                       | 8.00     |
| 28       29       30       1       2       3       4       11/3/2021       9:00 AM       8.00         5       6       7       8       9       10       11       11/4/2021       9:00 AM       8.00         Employee Comments:         Supervisor Comments:         Save Changes       Close                                                                                                    | Mess  | 21      | 22    | 23    | 24    | 25   | 26      | 27     | 11/2/2021      | 9:00 A      | MA                      | 8.00     |
| 5       6       7       8       9       10       11       11/4/2021       9:00 AM       8.00         Intervision Comments:         Supervisor Comments:         Save Changes       Close                                                                                                    |       | 28      | 29    | 30    | 1     |      |         | 4      | 11/3/2021      | 9:00 A      | MA                      | 8.00     |
| 11/10/2021       9:00 AM       8.00         Supervisor Comments:       Supervisor Comments:         Save Changes       Close                                                                                                    |       | 5       |       |       |       |      |         | 11     | 11/4/2021      | 9:00 A      | AM                      | 8.00     |
| Employee Comments:     Supervisor Comments:       Save Changes     Close                                                                                                    |       |         |       |       |       |      |         |        | 11/10/2021     | 9:00 A      | M                       | 8.00     |
| Save Changes Close                                                                                                    | E     | mployee | e Com | ments |       |      |         |        | Supervisor Com | ments:      |                         |          |
|                                                                                                    |       |         |       |       |       | 5    | Save Ch | nanges | Close          |             |                         |          |
|                                                                                                    |       |         |       |       |       | -    |         |        |                |             |                         |          |
|                                                                                                    |       |         |       |       |       |      |         |        |                |             |                         |          |